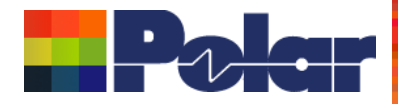

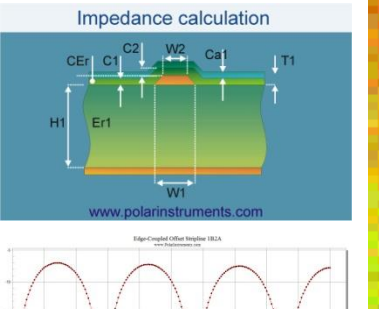

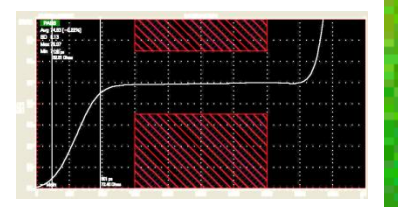

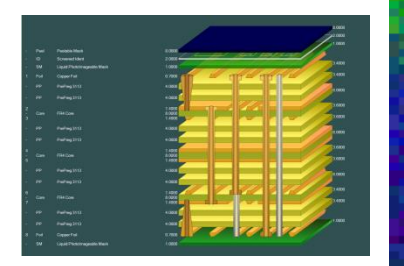

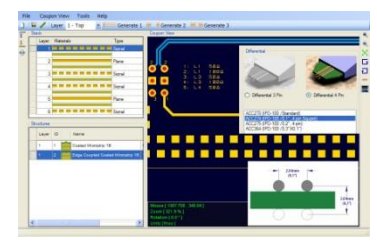

# Coated Microstrip 1B Edge-Coupled Offset Striptine IBIAIR Surface Coplanar Strips 2B Diff Coated Coplanar Waveguide 2B Dual Coated Microstrip 1B Edge-Coupled Offset Striptine IBIAIR Image: Striptine Coplanar Strips 2D Image: Striptine Coplanar Strips 2B Diff Coated Coplanar Strips 2B Diff Coated Coplanar Strips 2B Dual Coated Microstrip 1B Edge-Coupled Offset Striptine ZEAIR Image: Striptine Coplanar Strips 2D Image: Striptine Coplanar Strips 2B Image: Striptine Coplanar Strips 2B Diff Coated Coplanar Strips 2B Diff Coated Coplanar Strips 2B Dual Coated Microstrip 1B Edge-Coupled Offset Striptine ZEAIR Image: Striptine Coplanar Strips 2D Image: Striptine Coplanar Strips 2B Image: Striptine ZEAIR Image: Striptine ZEAIR Image: Striptine ZEAIR Image: Striptine Coplanar Strips 2D Image: Striptine ZEAIR Image: Striptine ZEAIR Image

## Si8000m 2021 - 2022 Preview

### Richard Attrill – September 2022 (Rev 3)

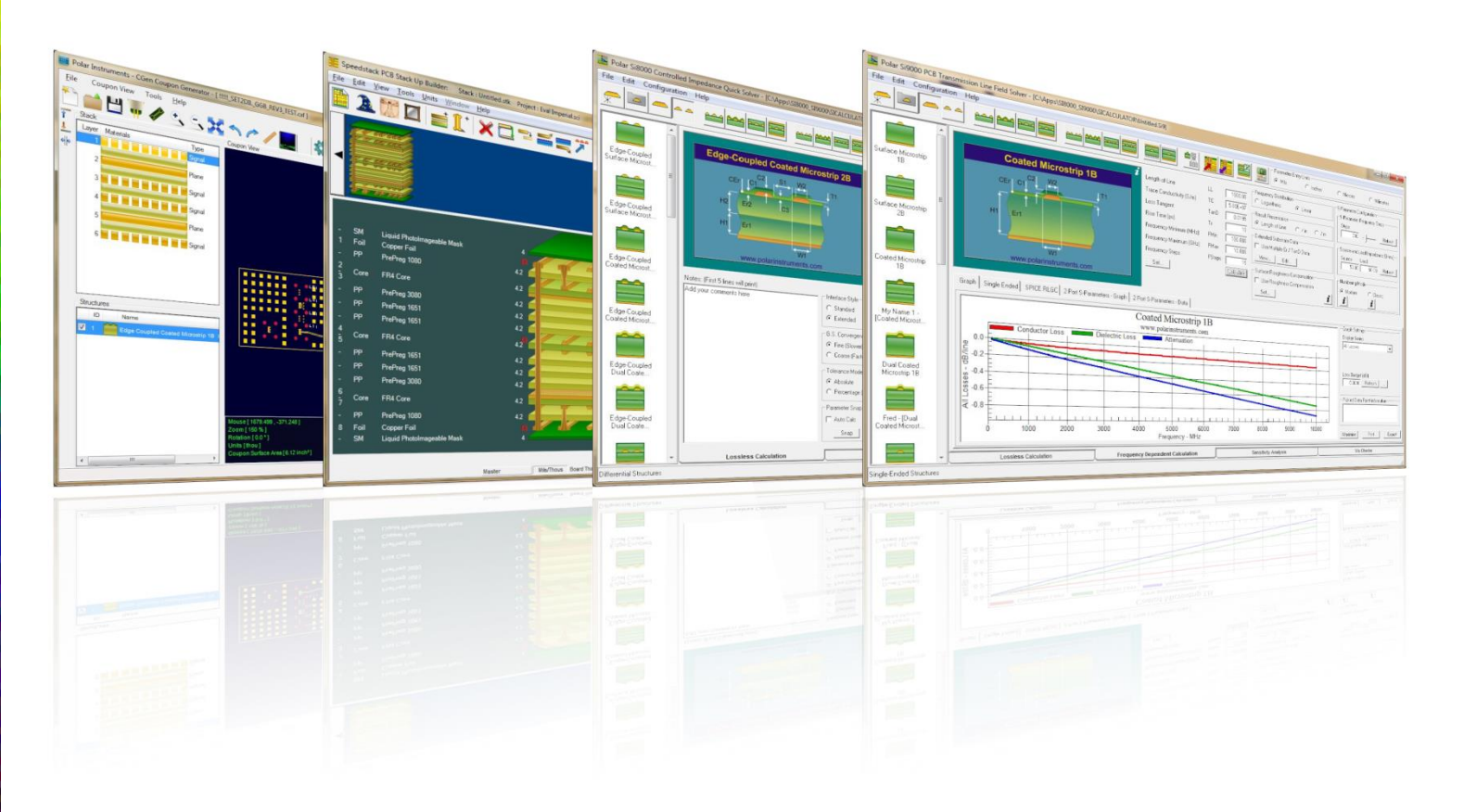

Copyright © Polar Instruments 2022

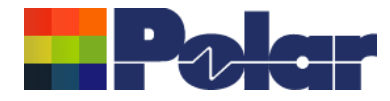

### Introducing the latest features of Si8000m

Welcome to a preview of Si8000m.

Since January 2021 we have released seven versions of Si8000m, each introducing a number of new features that have been requested through our Polarcare software maintenance service.

These slides are arranged in a "newest first" format. A slide containing the version number and release date precedes information detailing the new features contained in each release.

If you would like to have a web-based demonstration please contact your local Polar office, details are shown on the last slide of this presentation

Please note: the Si8000m units have been set to Mils in the following screen grabs

2

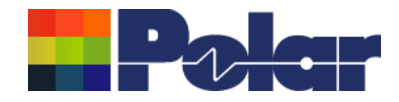

## Si8000m v22.09.01 (September 2022)

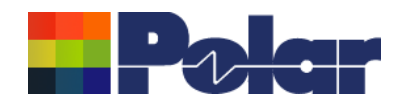

### Enhancements to the Import Polar CITS Datalog File option

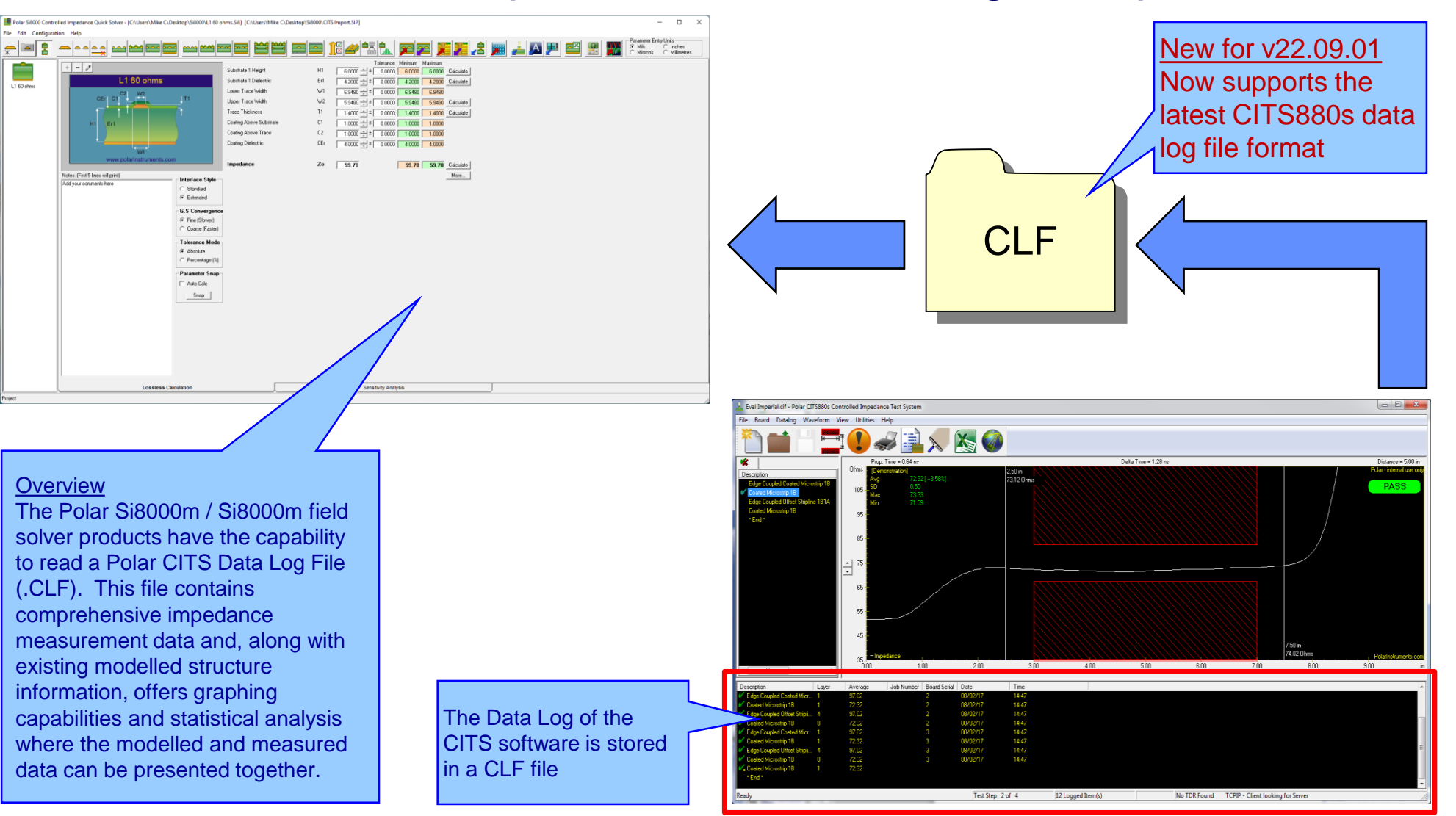

#### polarinstruments.com

Copyright © Polar Instruments 2022

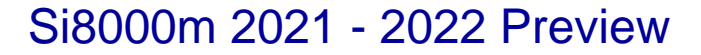

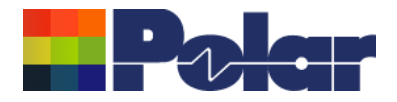

5

### Import CITS Datalog File option – feature recap

- Whilst working with controlled impedance designs it is often desirable to compare the reality of the measurement data against the modelled structure.
- 'Closing the loop' between the predicted and actual measured results has a number of benefits for both the design and fabrication environments. It allows for fine tuning of the structure parameters in future manufacturing batches, statistical analysis and improved overall process control.
- This capability within the Polar's Si8000m / Si8000m field solver products allows the user to quickly import measurement data directly from the industry-standard Polar Controlled Impedance Test System (CITS).
- If you are a design customer using the Si8000m / Si8000m and would like to use this feature, please request the Polar CITS Datalog File from your fabricator.

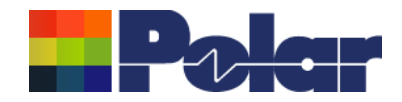

### Import CITS Datalog File option – feature recap

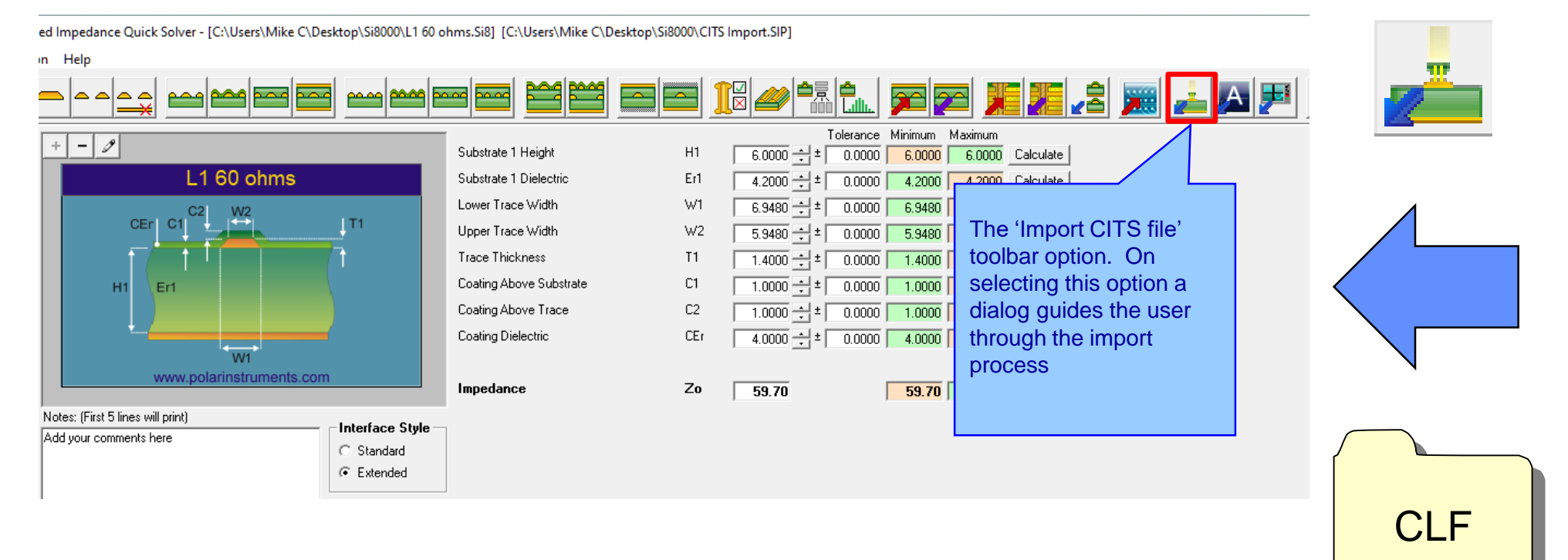

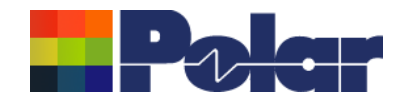

### Import CITS Datalog File option – feature recap

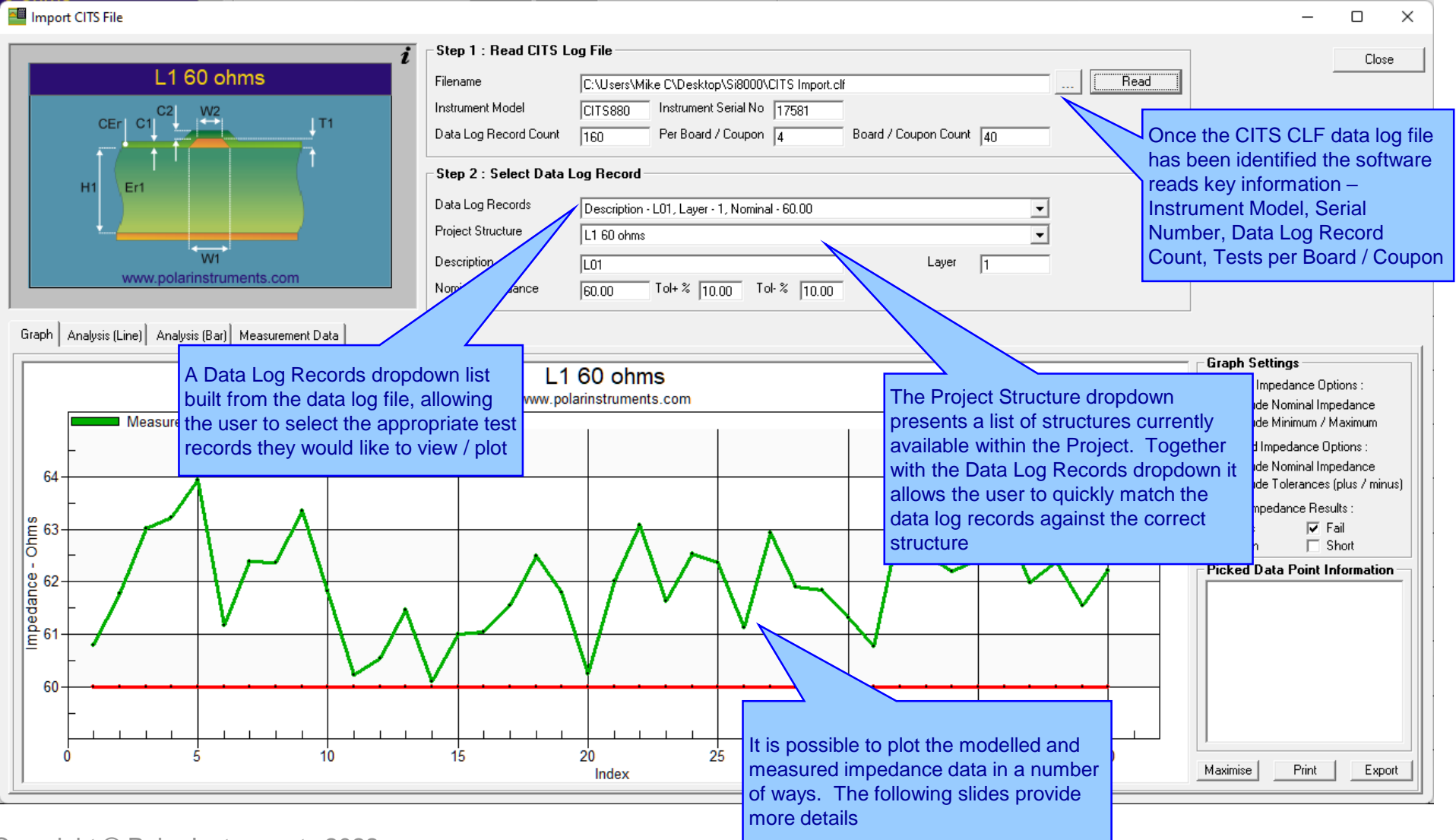

#### polarinstruments.com

Copyright © Polar Instruments 2022

7

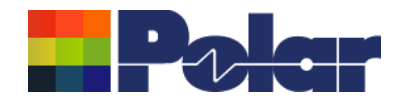

8

### Import CITS Datalog File option – feature recap

| Step 2 : Select Data    | Log Record                                                                                                    | Each test record type found in the data      |
|-------------------------|----------------------------------------------------------------------------------------------------|----------------------------------------------|
| Data Log Records        | Description - L01, Layer - 1, Nominal Impedance - 60.00                                                            | log file is listed in the drop down. In this |
| Project Structure       | Description - L01, Layer - 1, Nominal Impedance - 60.00<br>Description - L03 Layer - 3, Nominal Impedance - 60.00  | case there are four tests.                   |
| Description             | Description - L06, Layer - 6, Nominal Impedance - 60.00<br>Description - L08, Layer - 8, Nominal Impedance - 60.00 |                                              |
| Nominal Impedance       | 60.00 Tol+ % 10.00 Tol- % 10.00                                                                                    | Polar Si8000 (                               |
|                         |                                                                                                    | File Edit Conf                               |
| - Stop 2 · Soloot Dat   | a Log Report                                                                                                    |                                              |
|                         |                                                                                                    |                                              |
| Data Log Records        | Description - L01, Layer - 1, Nominal Impedance - 60.00                                                            |                                              |
| Project Structure       | L1 60 ohms (1)                                                                                                    |                                              |
| Description             | L1 60 ohms (1)                                                                                                    | [1] 60 obms (1)                              |
| Nominal Impedance       | L3 60 ohms (2)<br>L6 60 ohms (3)                                                                                   |                                              |
| Nominarmpedance         | L8 60 obms (4)                                                                                                    |                                              |
|                         |                                                                                                    |                                              |
|                         |                                                                                                    |                                              |
| tch one of the four n   | odelled                                                                                                    | L3 60 ohms (2)                               |
| ires from the Project   | group                                                                                                    |                                              |
| st a data log test reco | ord simply                                                                                                    |                                              |
| ure dropdown            |                                                                                                    |                                              |
|                         |                                                                                                    | L6 60 ohms (3)                               |
|                         |                                                                                                    |                                              |
|                         |                                                                                                    |                                              |
|                         |                                                                                                    | Four structures loaded into                  |
|                         |                                                                                                    | the Project group                            |
|                         |                                                                                                    | L8 60 ohms (4)                               |

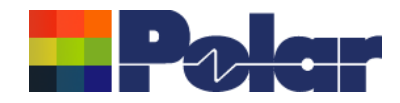

9

### Import CITS Datalog File option – feature recap

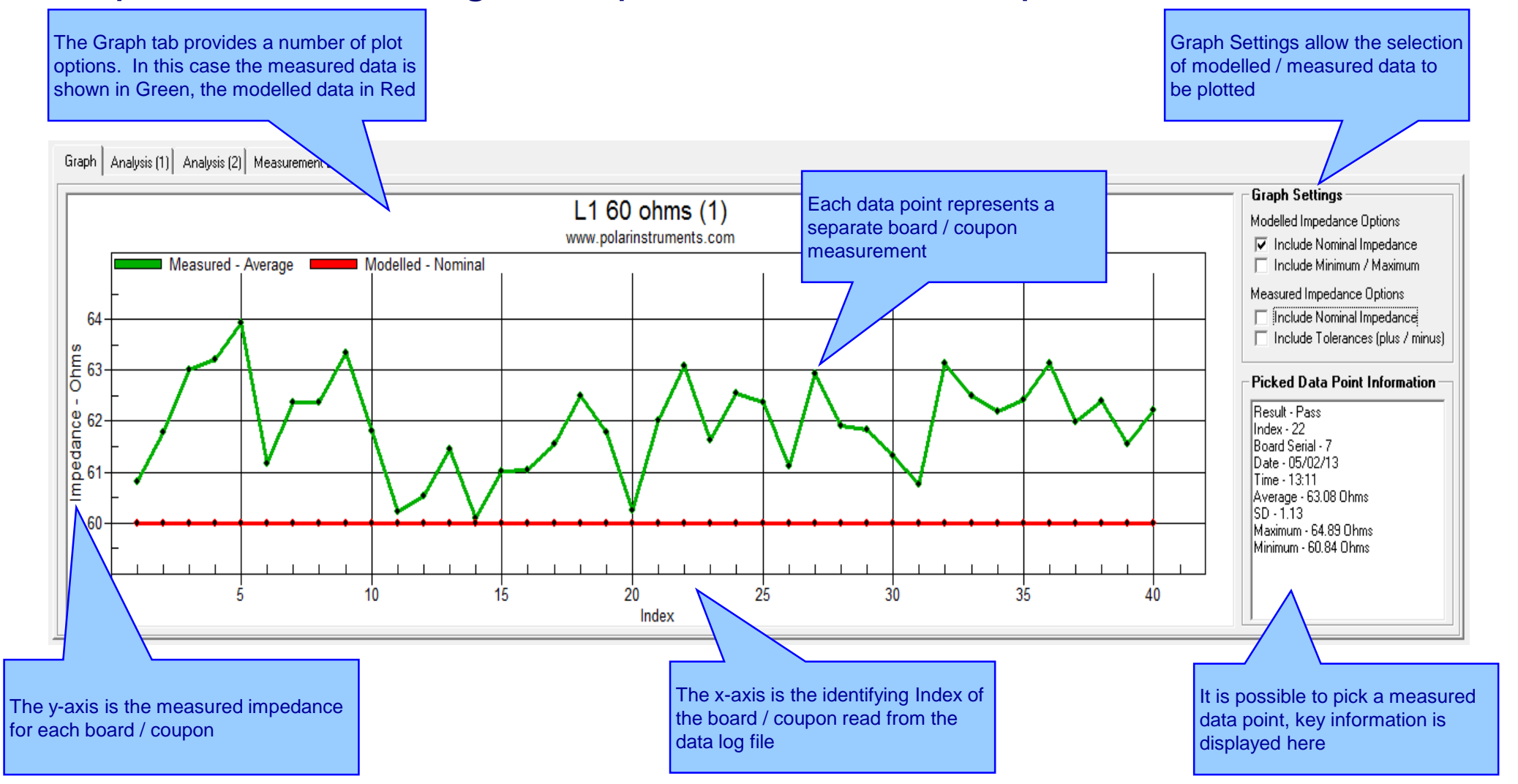

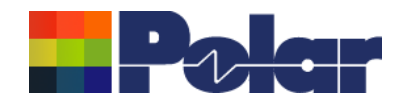

### Import CITS Datalog File option – feature recap

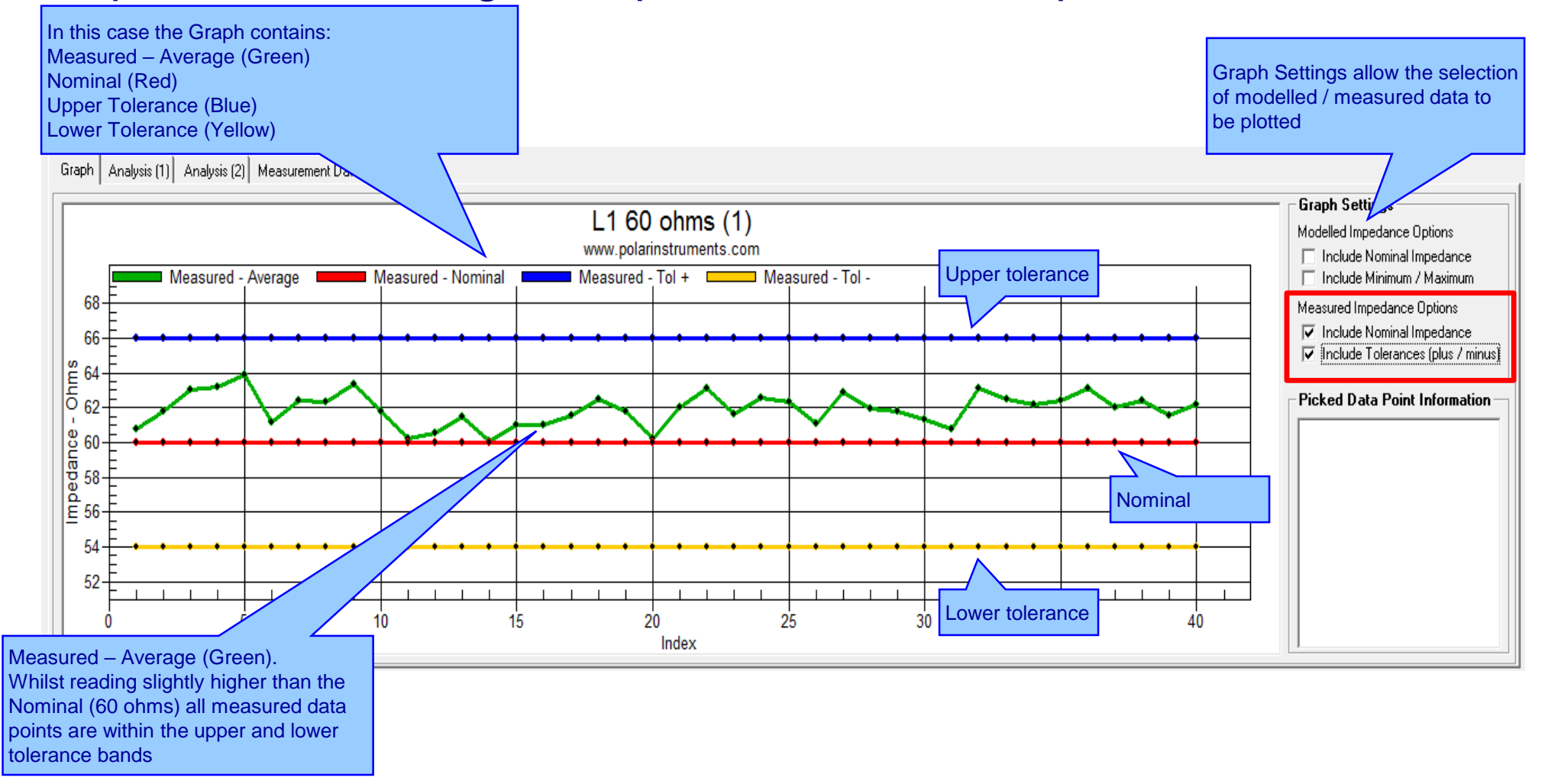

10

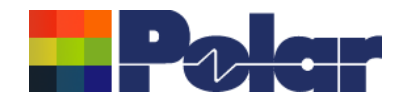

11

### Import CITS Datalog File option – feature recap

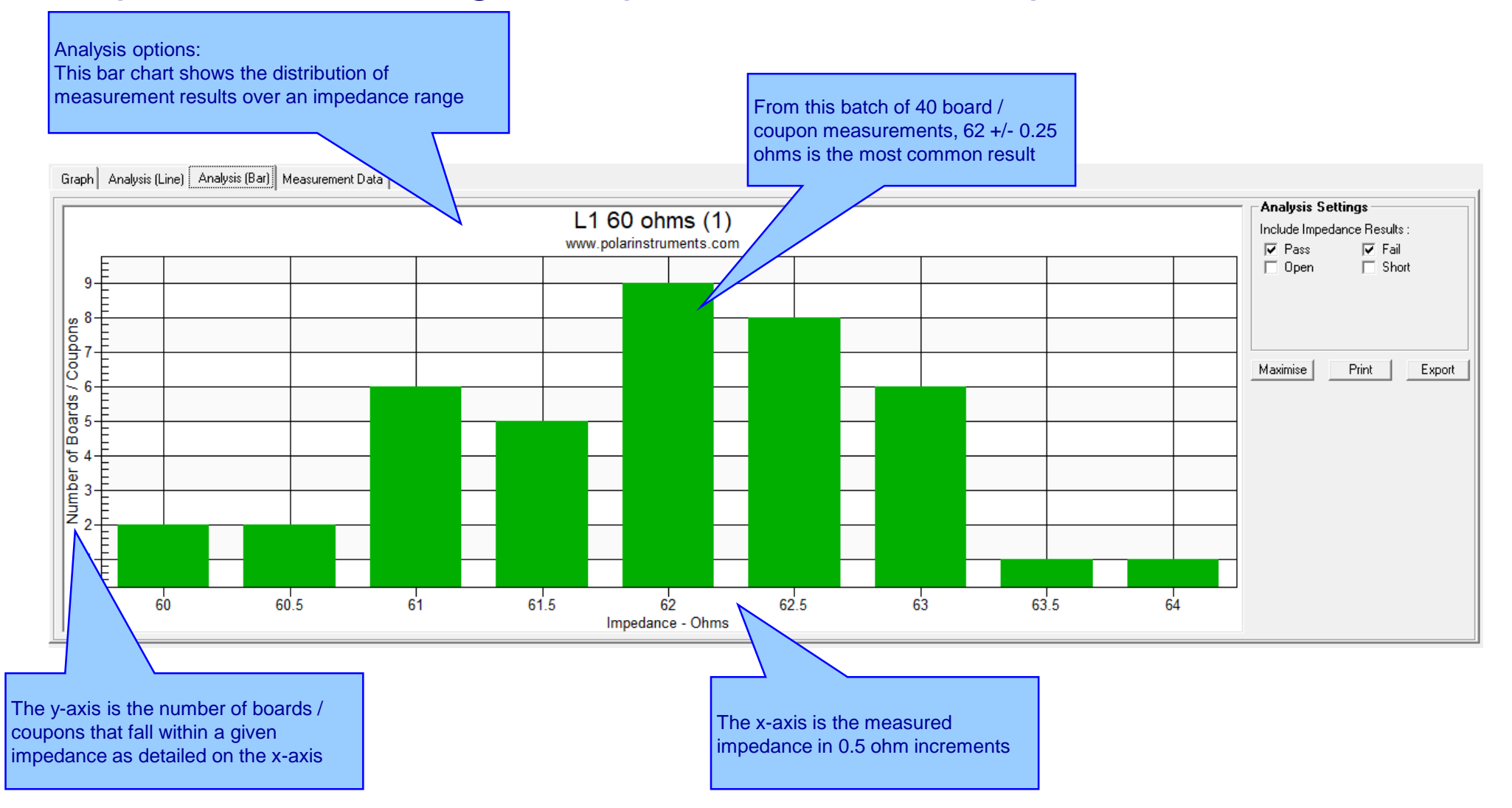

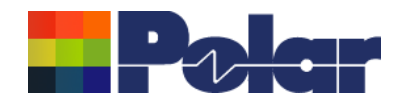

### Import CITS Datalog File option – feature recap

#### Measurement Data:

The CITS Data Log data may also be viewed in a data grid layout. This is especially useful for viewing the Result data (Pass / Fail)

Graph Analysis (Line) Analysis (Bar) Measurement Data

| Result | Index | Board Serial | D | ate      | Time  | Average | SD   | Maximum | Minimum | Station          | Description | Layer | Nominal | Tol+ % | Tol- % | Instrument | Serial No |
|--------|-------|--------------|---|----------|-------|---------|------|---------|---------|------------------|-------------|-------|---------|--------|--------|------------|-----------|
| Passed | 1     | 2            | 4 | 05/02/13 | 12:48 | 60.8    | 0.8  | 61.9    | 59.56   | _TEST STATION 1_ | L01         |       | 1 60    | 10     | 1      | CITS880    | 17581     |
| Passed | 2     | 2            | 9 | 05/02/13 | 12:50 | 61.77   | 0.95 | 63.21   | 59.93   | _TEST STATION 1_ | L01         |       | 1 60    | 10     | 1      | J CITS880  | 17581     |
| Passed | 3     | 1            | 7 | 05/02/13 | 12:51 | 63.01   | 0.94 | 64.48   | 61.68   | _TEST STATION 1_ | L01         |       | 1 60    | 10     | 1      | J CITS880  | 17581     |
| Passed | 4     | 3            | 9 | 05/02/13 | 12:52 | 63.22   | 1.07 | 64.62   | 61.29   | _TEST STATION 1_ | L01         |       | 1 60    | 10     | 1      | ) CITS880  | 17581     |
| Passed | 5     |              | 8 | 05/02/13 | 12:59 | 63.93   | 0.95 | 65.32   | 62.2    | _TEST STATION 1_ | L01         |       | 1 60    | 10     | 1      | ) CITS880  | 17581     |
| Passed | 6     | 1            | 0 | 05/02/13 | 13:00 | 61.17   | 0.89 | 62.69   | 59.63   | _TEST STATION 1_ | L01         |       | 1 60    | 10     | 1      | ) CITS880  | 17581     |
| Passed | 7     | 3            | 2 | 05/02/13 | 13:01 | 62.38   | 0.88 | 63.58   | 60.72   | _TEST STATION 1_ | L01         |       | 1 60    | 10     | 1      | J CITS880  | 17581     |
| Passed | 8     | 2            | 1 | 05/02/13 | 13:01 | 62.37   | 0.82 | 63.88   | 60.98   | _TEST STATION 1_ | L01         |       | 1 60    | 10     | 1      | J CITS880  | 17581     |
| Passed | 9     |              | 4 | 05/02/13 | 13:02 | 63.35   | 0.68 | 64.41   | 61.75   | _TEST STATION 1_ | L01         |       | 1 60    | 10     | 1      | J CITS880  | 17581     |
| Passed | 10    | 3            | 3 | 05/02/13 | 13:03 | 61.81   | 0.78 | 62.95   | 60.09   | _TEST STATION 1_ | L01         |       | 1 60    | 10     | 1      | J CITS880  | 17581     |
| Passed | 11    | 1            | 8 | 05/02/13 | 13:03 | 60.22   | 0.62 | 61.48   | 59.09   | _TEST STATION 1_ | L01         |       | 1 60    | 10     | 1      | J CITS880  | 17581     |
| Passed | 12    |              | 3 | 05/02/13 | 13:04 | 60.54   | 0.75 | 62.1    | 59.19   | _TEST STATION 1_ | L01         |       | 1 60    | 10     | 1      | J CITS880  | 17581     |
| Passed | 13    | 1            | 5 | 05/02/13 | 13:05 | 61.46   | 0.73 | 62.83   | 60.12   | _TEST STATION 1_ | L01         |       | 1 60    | 10     | 1      | J CITS880  | 17581     |
| Passed | 14    |              | 2 | 05/02/13 | 13:05 | 60.09   | 0.67 | 61.24   | 58.57   | _TEST STATION 1_ | L01         |       | 1 60    | 10     | 1      | J CITS880  | 17581     |
| Passed | 15    | 2            | 3 | 05/02/13 | 13:06 | 61.01   | 0.78 | 62.4    | 59.69   | _TEST STATION 1_ | L01         |       | 1 60    | 10     | 1      | ) CITS880  | 17581     |
| Passed | 16    |              | 5 | 05/02/13 | 13:07 | 61.05   | 0.63 | 62.14   | 59.49   | _TEST STATION 1_ | L01         |       | 1 60    | 10     | 1      | ) CITS880  | 17581     |
| Passed | 17    |              | 6 | 05/02/13 | 13:07 | 61.54   | 0.8  | 62.98   | 60.11   | _TEST STATION 1_ | L01         |       | 1 60    | 10     | 1      | ) CITS880  | 17581     |
| Passed | 18    | 7            | 6 | 05/02/13 | 13:08 | 62.49   | 0.92 | 63.44   | 60.32   | _TEST STATION 1_ | L01         |       | 1 60    | 10     | 1      | ) CITS880  | 17581     |
| Passed | 19    | 1            | 1 | 05/02/13 | 13:09 | 61.79   | 0.83 | 63.08   | 60.37   | _TEST STATION 1_ | L01         |       | 1 60    | 10     | 1      | J CITS880  | 17581     |
| Passed | 20    | 3            | 1 | 05/02/13 | 13:09 | 60.25   | 0.65 | 61.37   | 58.85   | _TEST STATION 1_ | L01         |       | 1 60    | 10     | 1      | J CITS880  | 17581     |
| Passed | 21    | 1;           | 2 | 05/02/13 | 13:10 | 62.01   | 0.69 | 63.24   | 60.65   | _TEST STATION 1_ | L01         |       | 1 60    | 10     | 1      | J CITS880  | 17581     |
| Passed | 22    |              | 7 | 05/02/13 | 13:11 | 63.08   | 1.13 | 64.89   | 60.84   | _TEST STATION 1_ | L01         |       | 1 60    | 10     | 1      | J CITS880  | 17581     |
| Passed | 23    | 1            | 9 | 05/02/13 | 13:11 | 61.63   | 0.72 | 62 81   | 60 19   | TEST STATION 1   | 1.01        |       | 1 60    | 10     | 1      | 1 CITS880  | 17581     |

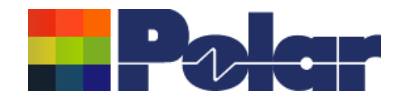

## Si8000m v22.04 (April 2022)

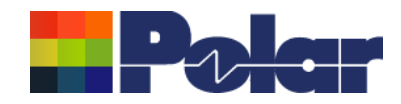

### New Differential Via Calculation capability

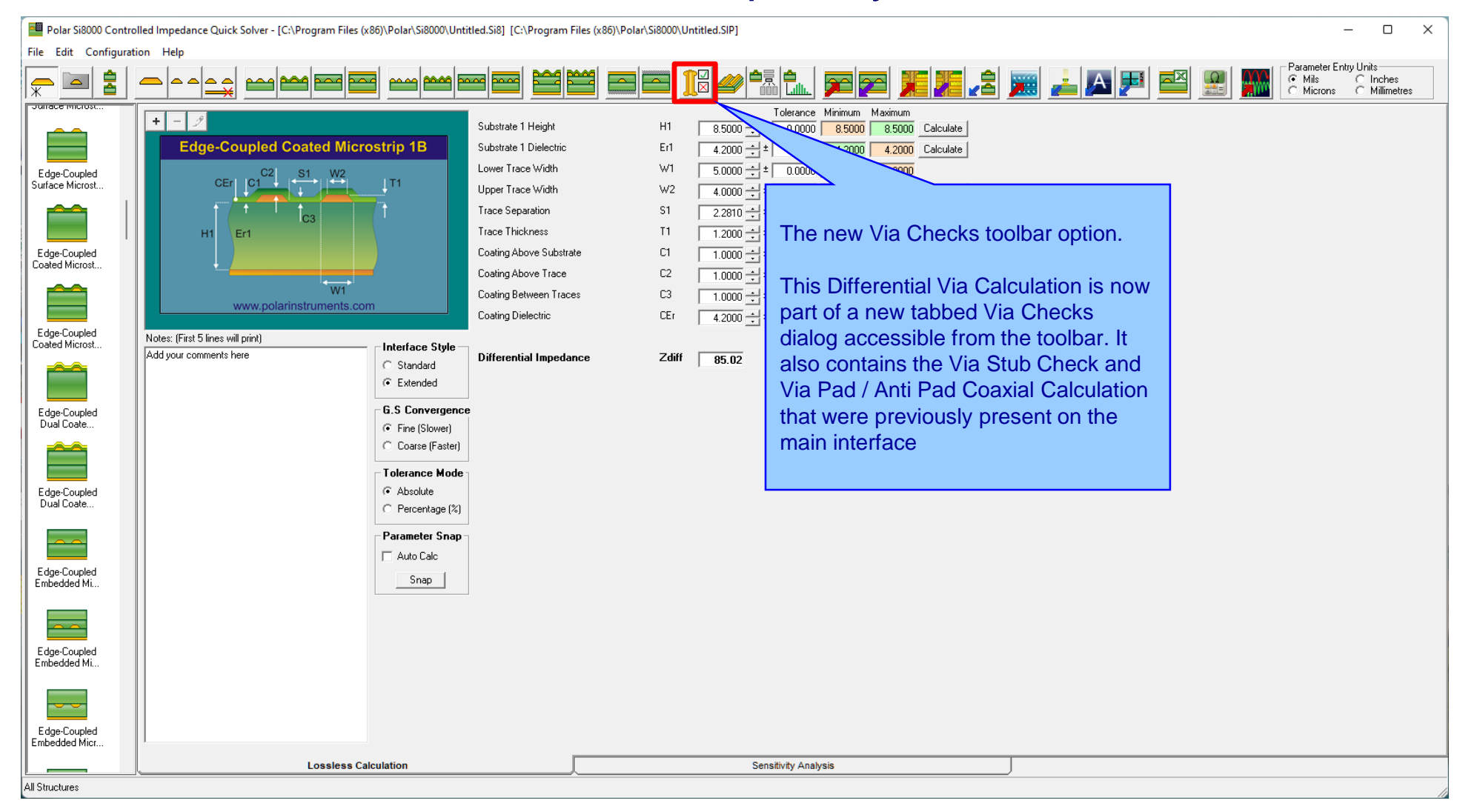

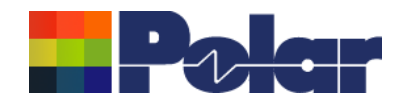

### **New Differential Via Calculation**

| Via Checks                                                                                                    |                                                                             |         |           |                          | ×          |  |  |  |
|----------------------------------------------------------------------------------------------------|-----------------------------------------------------------------------------|---------|-----------|--------------------------|------------|--|--|--|
| Via Stub Check Via Pad / Anti-Pad Calculation Differential Via Calculation                                                                                            |                                                                             |         |           |                          |            |  |  |  |
| Differential Via Calculation       Anti-Pad Style         C Horizontal Oval Anti-Pad <ul> <li>Round / Oblong Anti-Pad</li> </ul>                                      |                                                                             |         |           |                          |            |  |  |  |
|                                                                                                    | Drill Diameter (t)                                                          | DD [    | 15.0000 — | J                        |            |  |  |  |
| Round Anti-Pad (APW = APH)                                                                                                    | Via Pitch (S)                                                               | Ρſ      | 35.0000   | -J                       |            |  |  |  |
|                                                                                                    | Anti-Pad Width (b)                                                          | APW [   | 50.8000   | _]                       |            |  |  |  |
|                                                                                                    | Anti-Pad Height (W')                                                        | APH [   | 50.8000   | _j                       |            |  |  |  |
|                                                                                                    | Dielectric Constant (Dkz)                                                   | Dkz 🛛   | 3.6350    |                          |            |  |  |  |
| Oblong Anti-Pad DD APW                                                                                                    | Dielectric Anisotropy (%)                                                   | Ī       | 0.00      |                          |            |  |  |  |
| www.polarinstruments.com                                                                                                    | Odd Mode Impedance (Zvia)                                                   | Zodd [  | 42.44     |                          |            |  |  |  |
| Please refer to the parameters in parentheses when reading <u>Application Note</u>                                                                                    | Differential Impedance                                                      | Zdiff   | 84.88     |                          |            |  |  |  |
| Courtesy of Bert Simonovich, Lamsim Enterprises Inc                                                                                                    | Effective Dielectric Constant                                               | DkEff [ | 4.4430    | Enter via structure para | ameters by |  |  |  |
| Note: The model works for a simple differential pair structure with no pads and se<br>there will not be sufficient excess capacitance from the planes so the accuracy | either keying the dimension values or<br>use sliders to gauge the impact of |         |           |                          |            |  |  |  |
| Calculatio                                                                                                    | varying each paramete                                                       | 1       |           |                          |            |  |  |  |

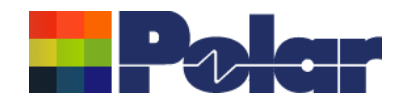

### New Differential Via Calculation

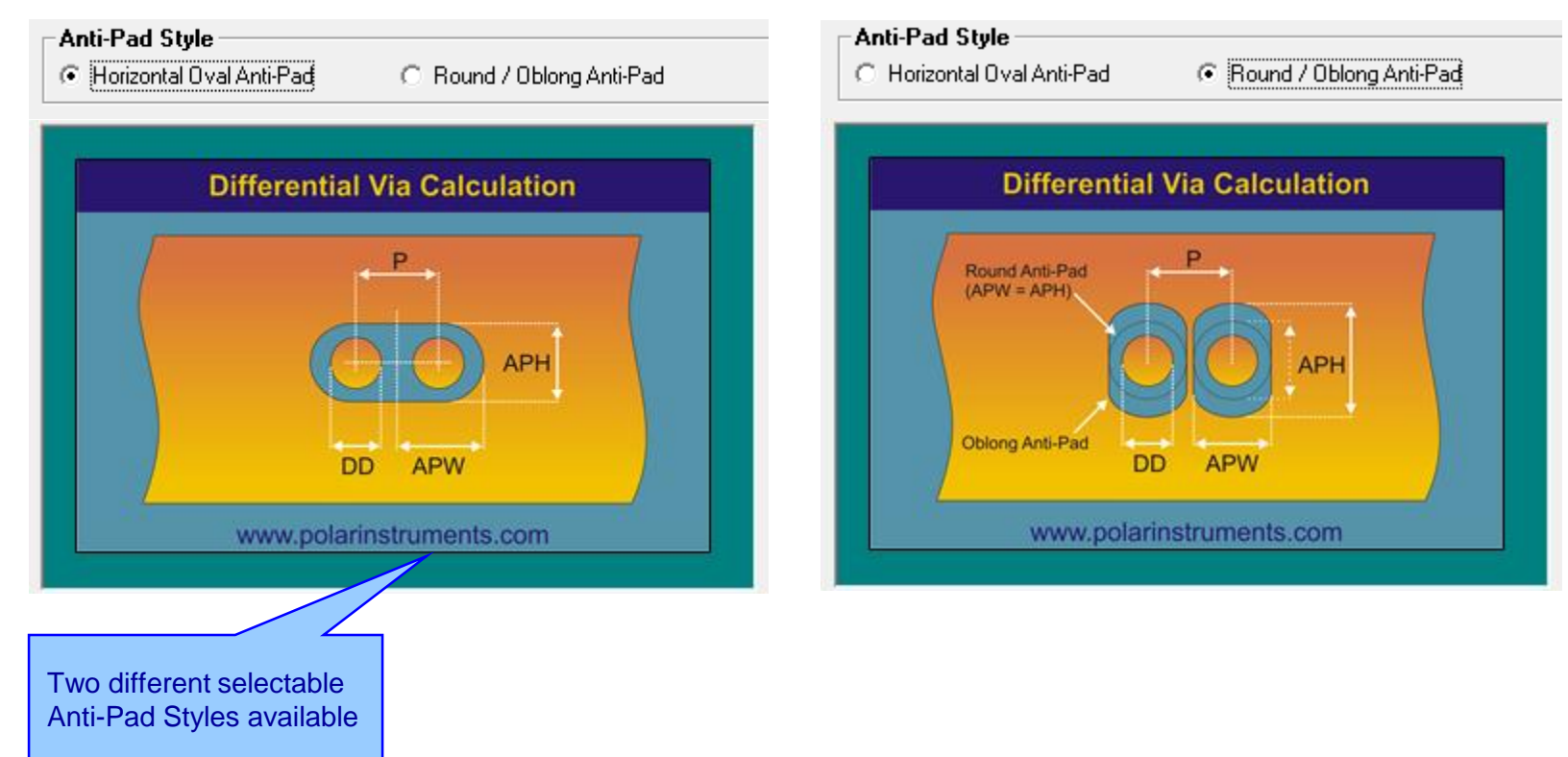

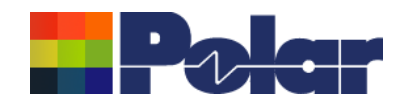

### **New Differential Via Calculation**

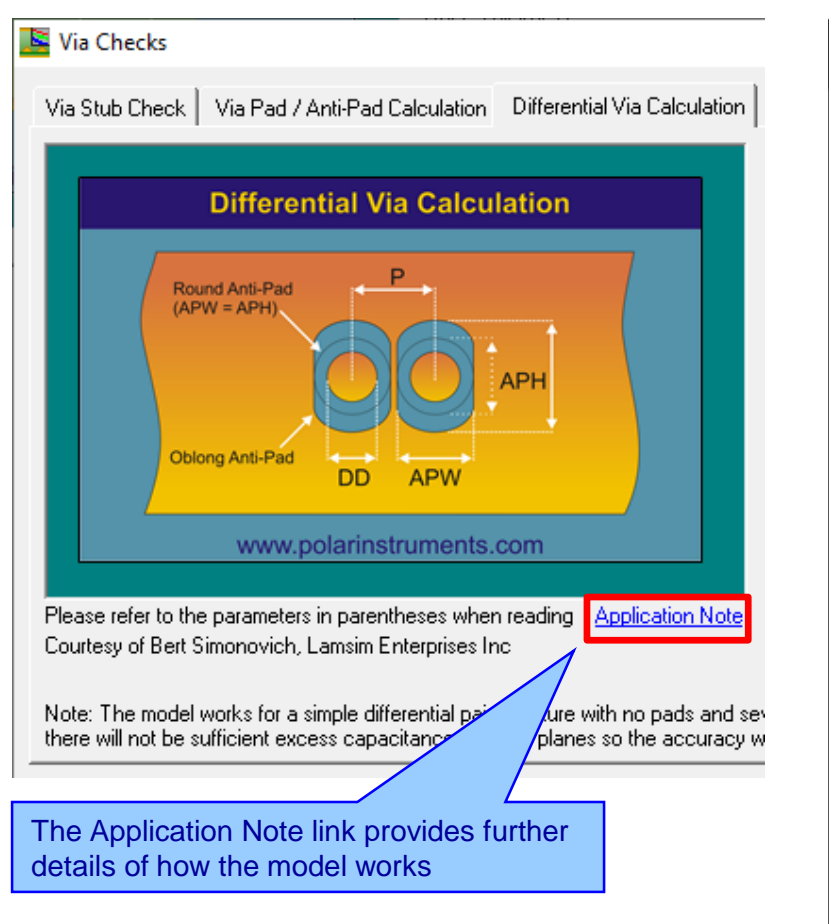

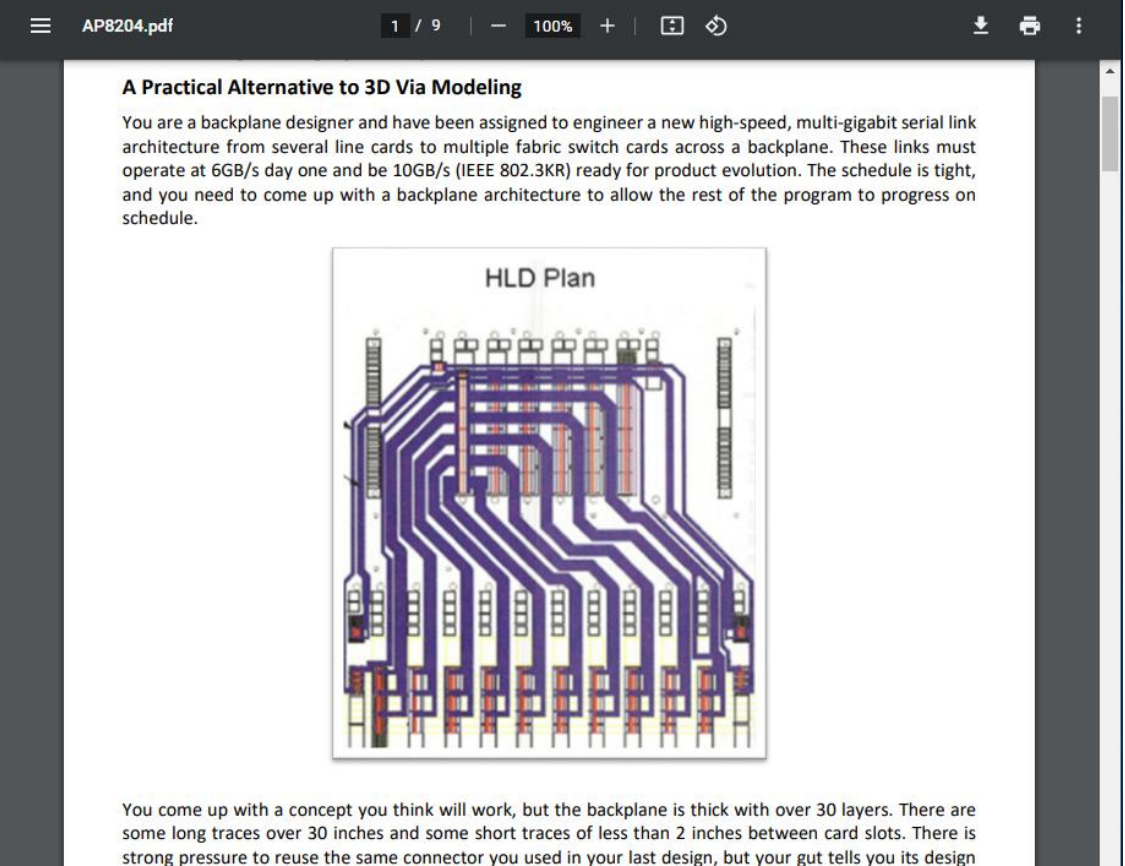

Finally, you are worried about the size and design of the differential via footprint used for the backplane connectors because you know they can be devastating to the quality of the received signal. You want to maximize the routing channel through the connector field, which requires you to shrink the anti-pad dimensions, so the tracks will be covered by the reference planes, but you can't easily quantify the consequences on the via of doing so.

may not be good enough for this higher speed application.

You have done all you can think of. based on experience. to make the vias as transparent as possible without

17

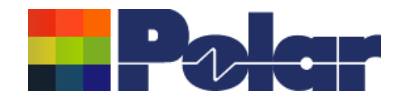

## Si8000m v22.02 (February 2022)

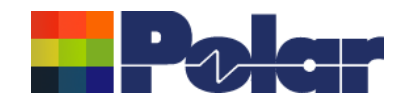

### Track Resistance Calculator (TRC Plus) enhancements

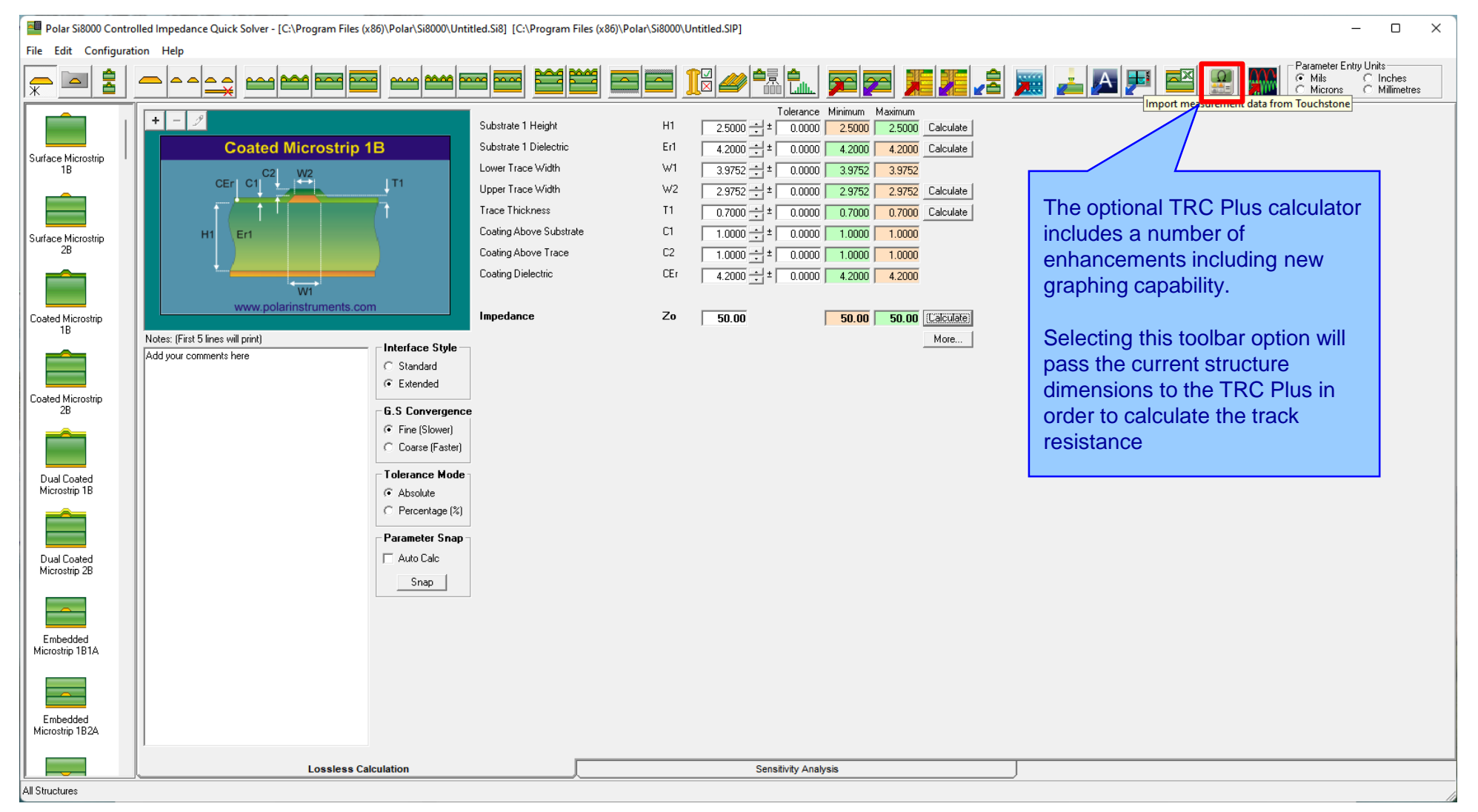

19

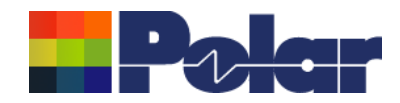

### Track Resistance Calculator (TRC Plus) enhancements

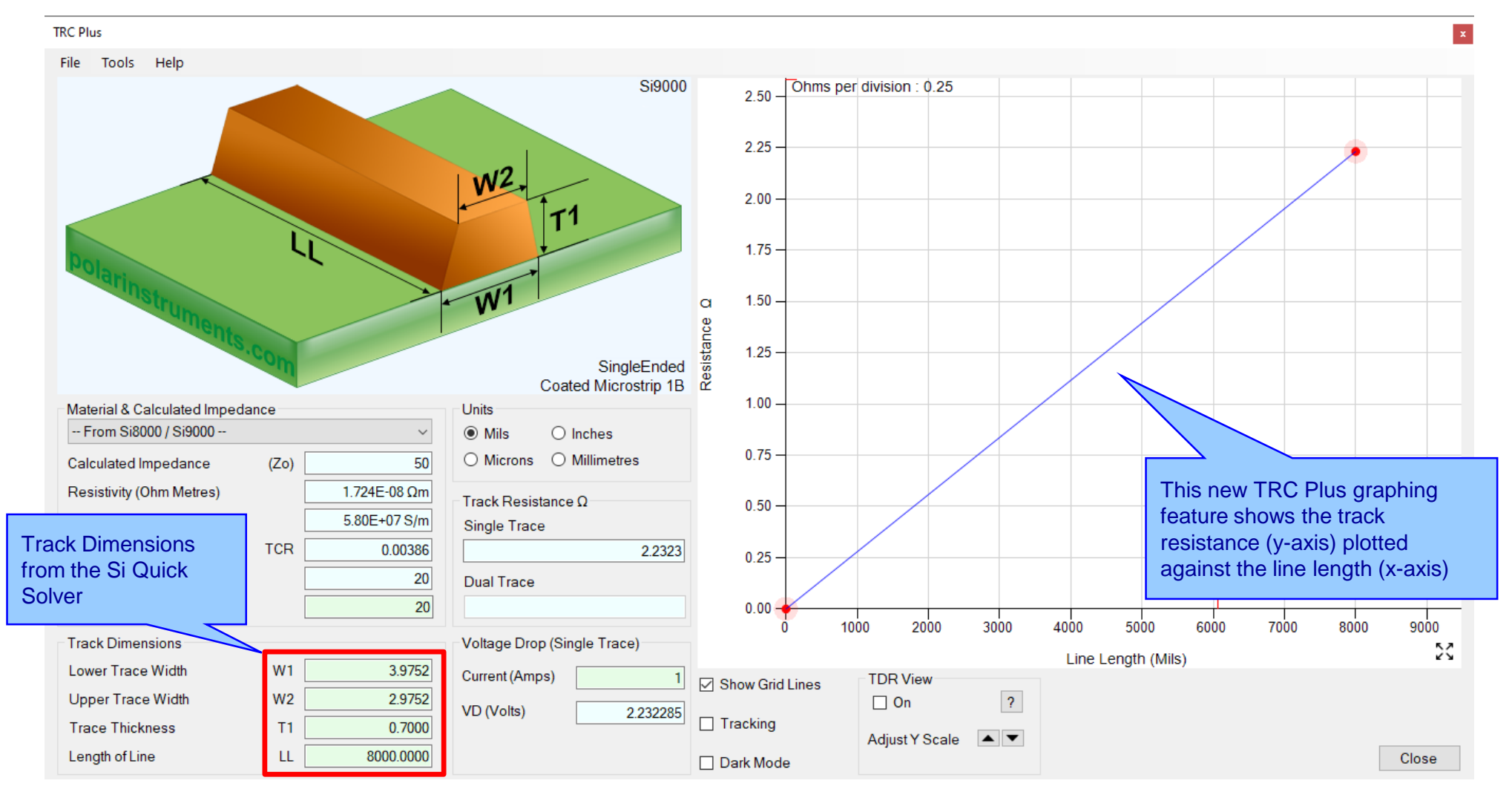

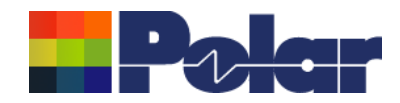

### Track Resistance Calculator (TRC Plus) enhancements

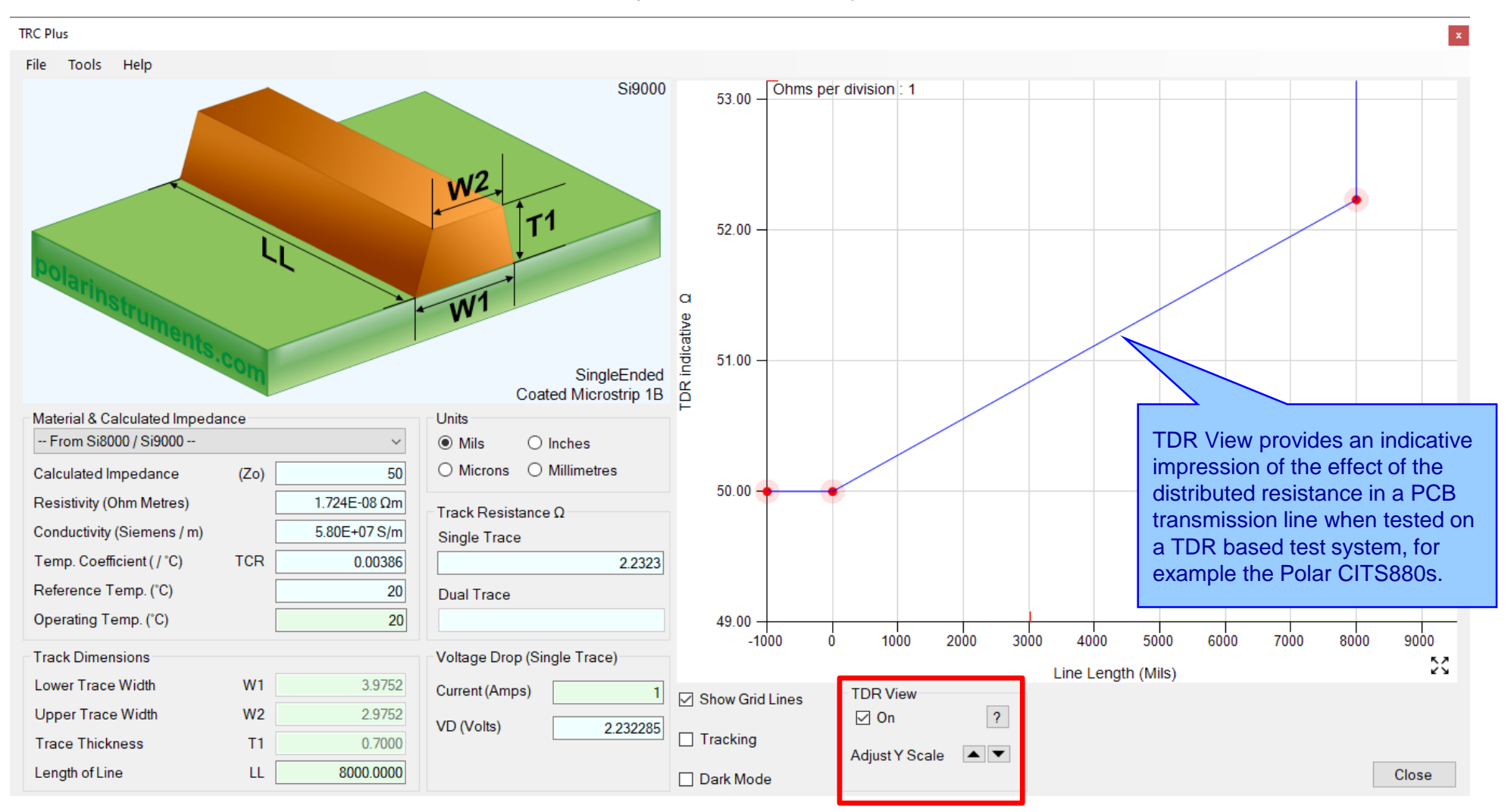

#### 21 Copyright © Polar Instruments 2022

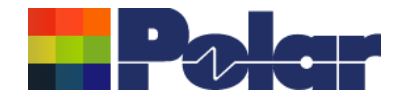

## Si8000m v21.09 (Sept 2021)

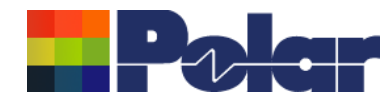

### Populate a Project from Sensitivity Analysis Results

(requires the Si Projects feature)

When using the Sensitivity Analysis option it is often useful to examine the calculated results in more details. It is now possible to auto-create a Project containing structures based upon the Sensitivity Analysis results data.

The following slides provide further details:

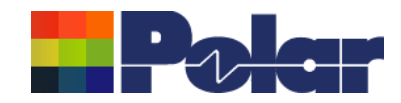

### Populate a Project from Sensitivity Analysis Results

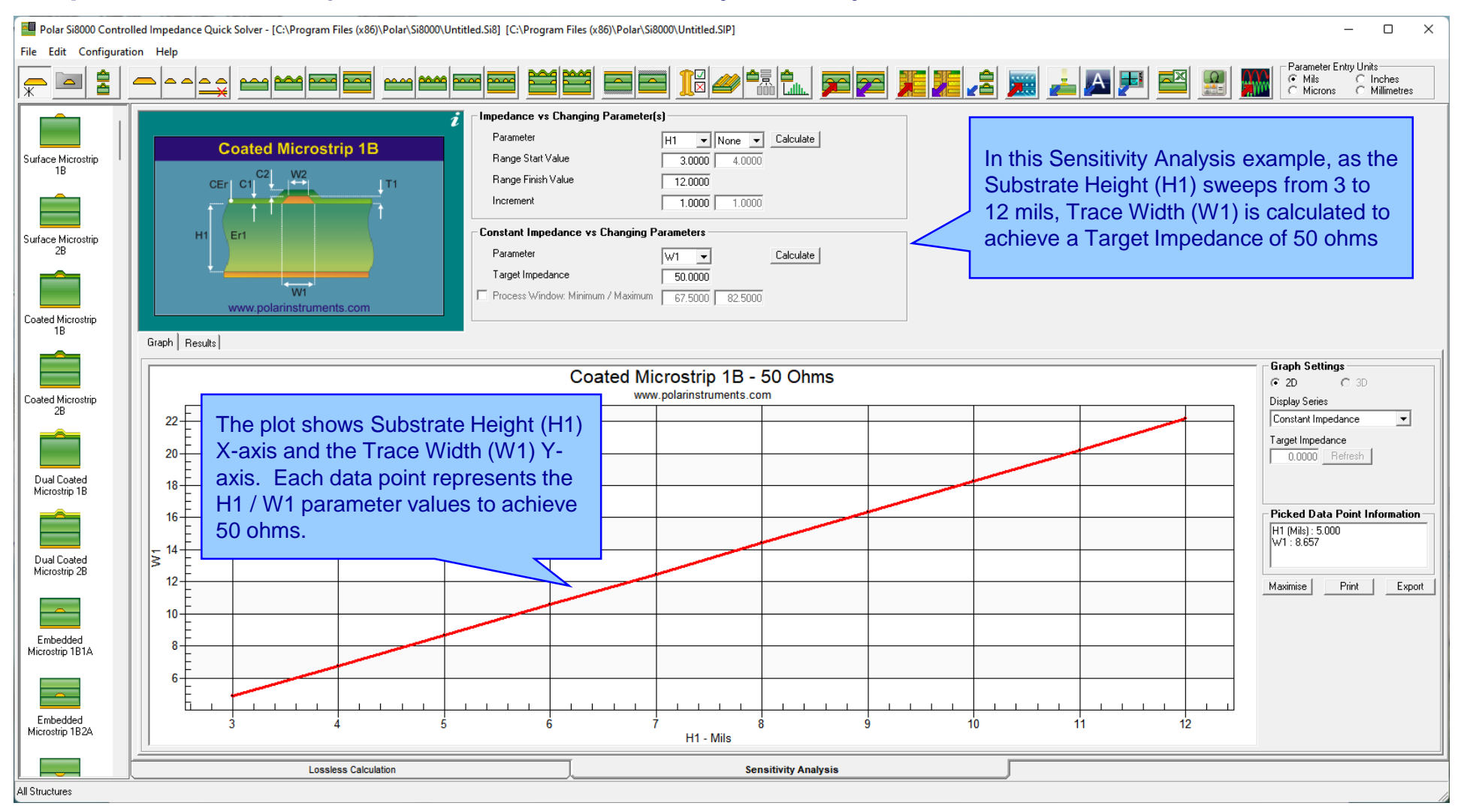

24

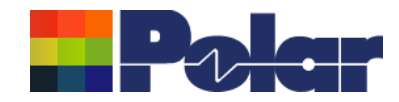

25

### Populate a Project from Sensitivity Analysis Results

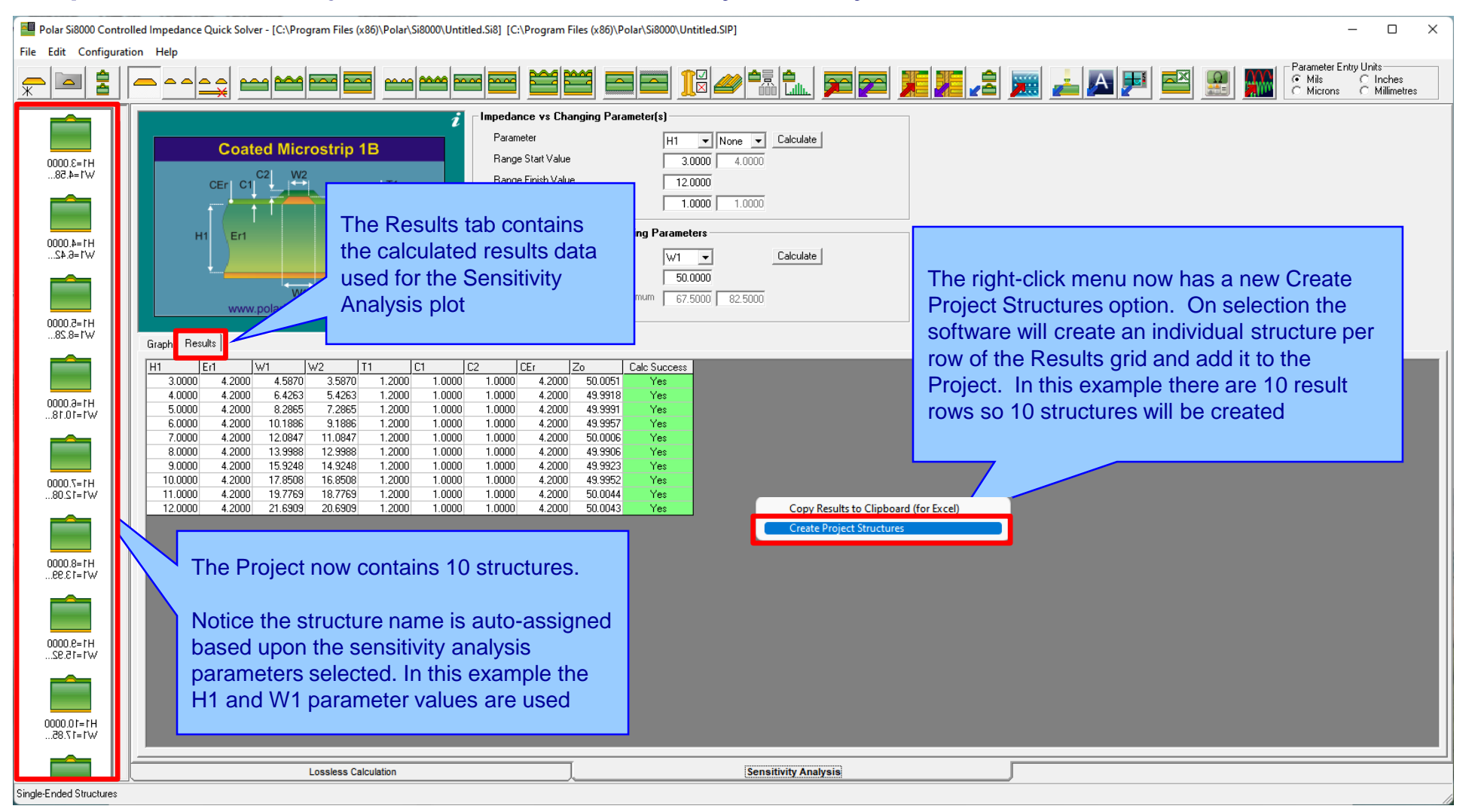

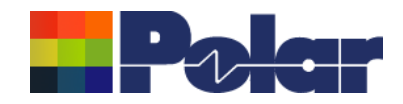

### Populate a Project from Sensitivity Analysis Results

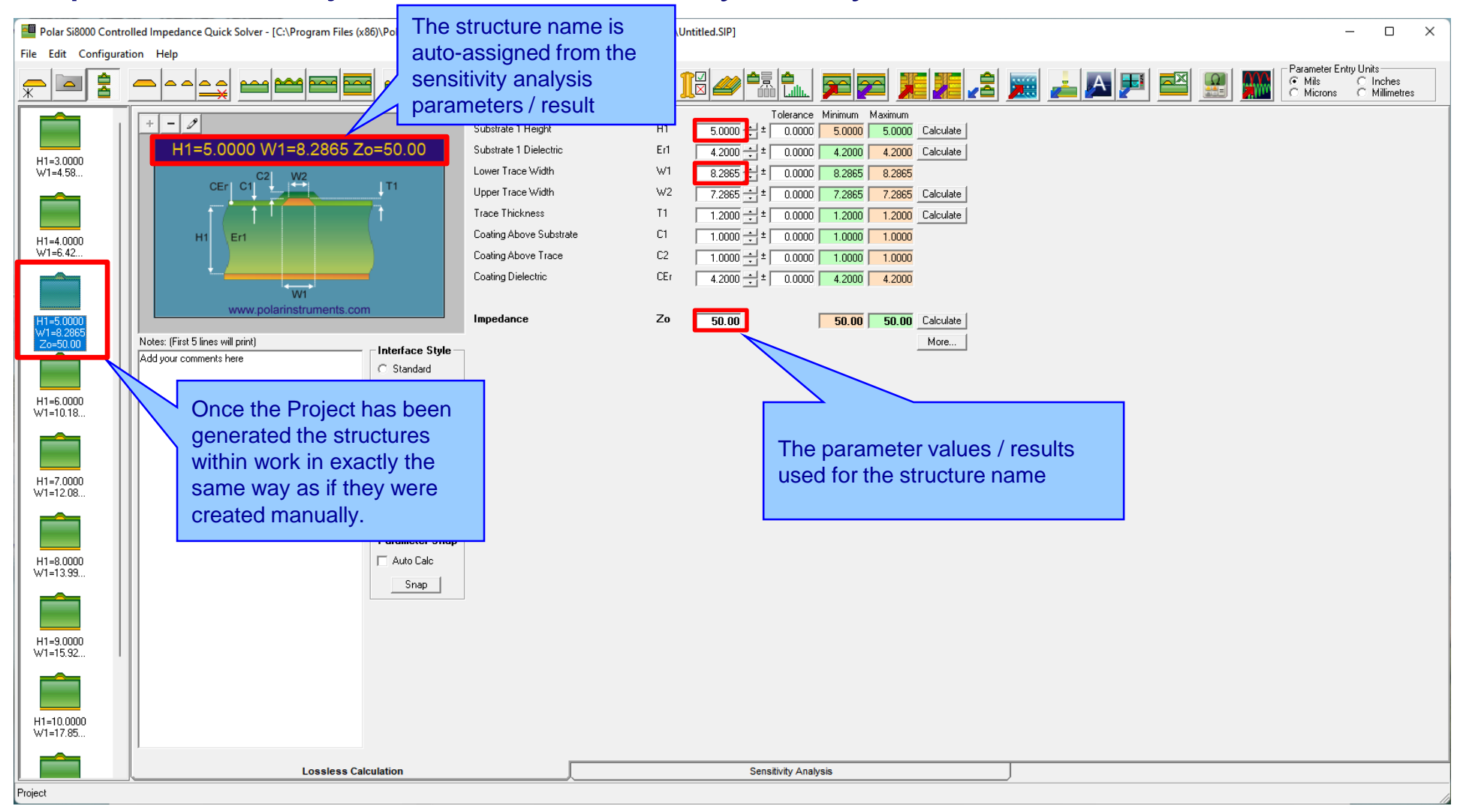

26

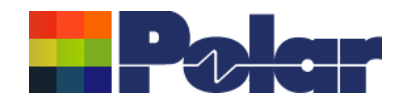

### Populate a Project from Sensitivity Analysis Results

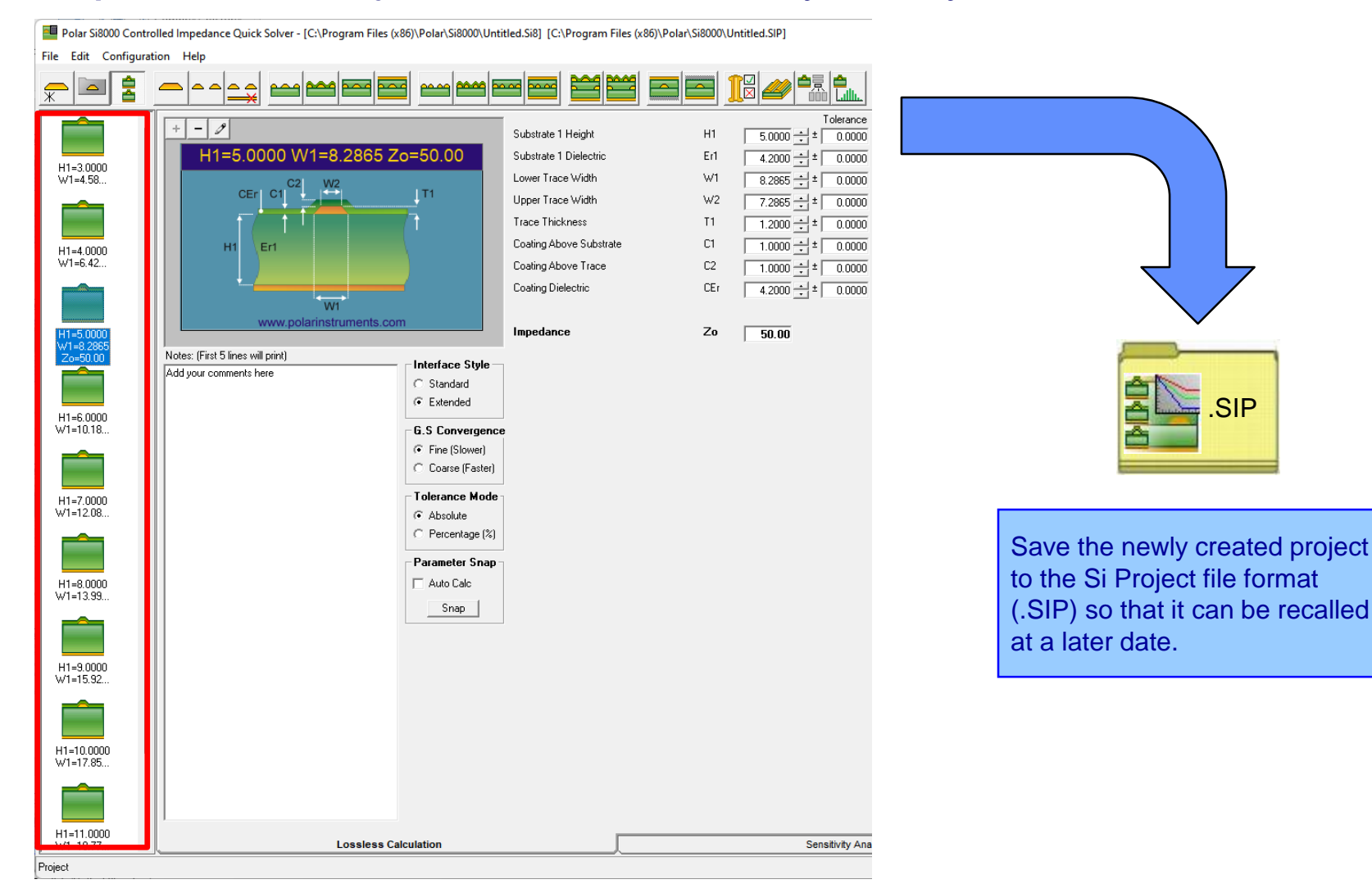

27

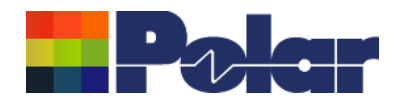

### Populate a Project from Sensitivity Analysis Results - Summary

- As separate structure in a Project it is now possible to examine the results in a lot more detail than when in sensitivity analysis
- As a Project the structure data can be stored as a .SIP file and recalled later
- Useful to both fabricators and design companies

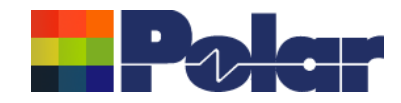

29

## Track Resistance Calculator (TRC Plus)

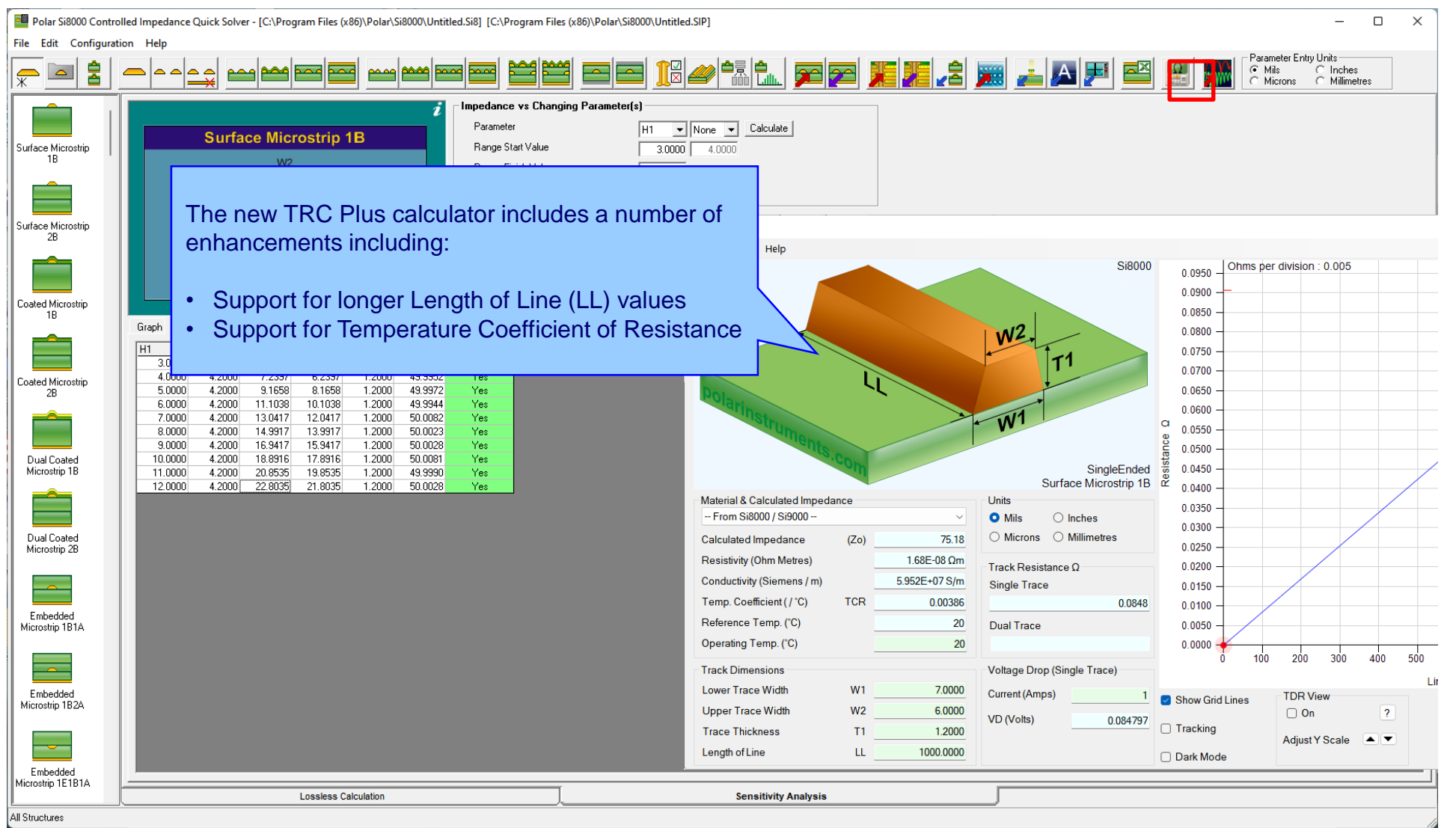

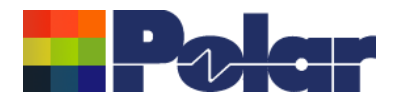

## Track Resistance Calculator (TRC Plus)

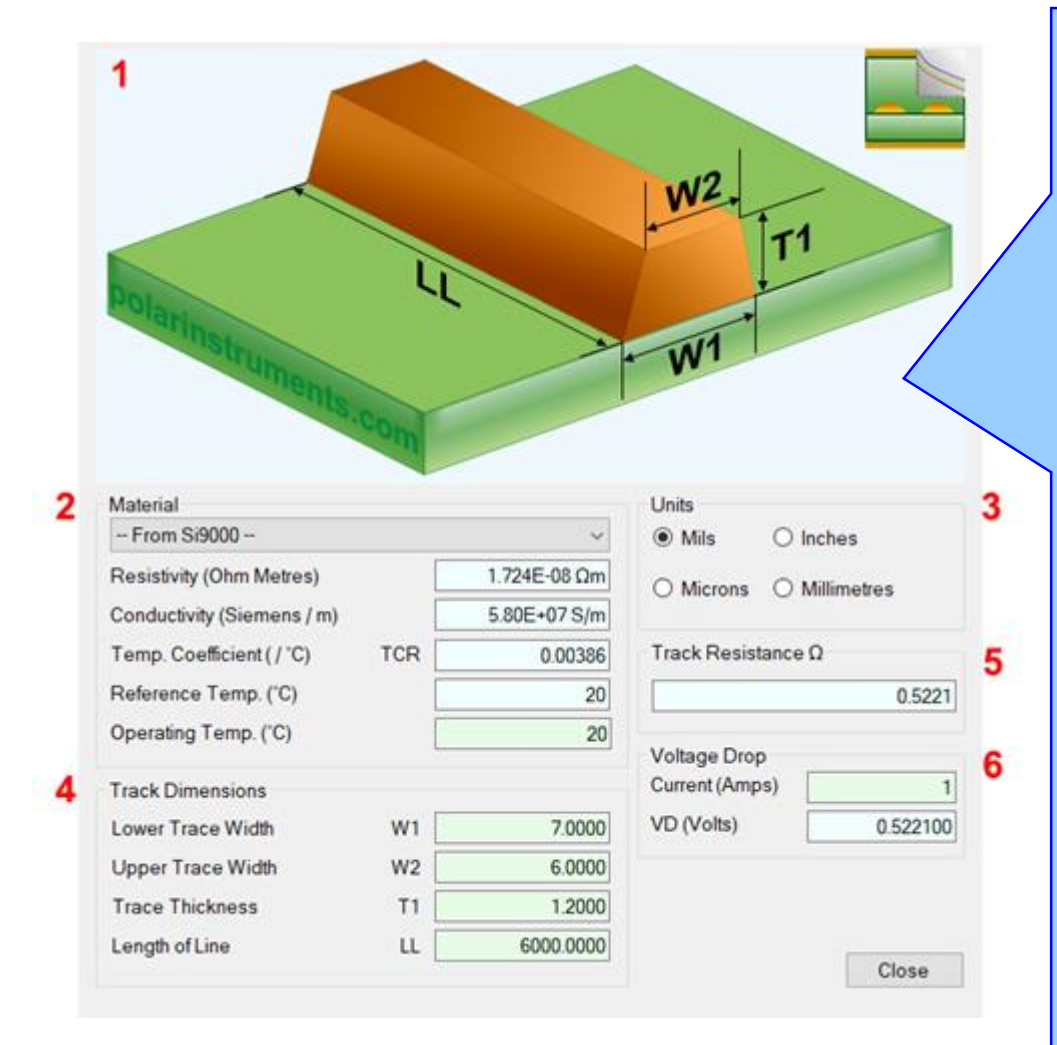

#### 1. Interactive track material image.

Clicking on a track parameter label will highlight the associated Track Dimension field (text box). Enter data into the active field.

Double-clicking anywhere on the image will bring up the Materials Editor.

#### **2. Material selection and properties** Select the material via the drop-down list.

Fields coloured in light-blue are not directly editable but the field values can be in the Materials Editor.

Fields coloured in light-green are editable by the user. For example, Operating Temperature will determine a material's resistivity at that temperature, which in turn will be applied in calculating the track resistance.

#### 3. Units

Switch to your preferred units by clicking the associated option button – imperial units include Mils (Thou) and Inches; for metric units choose Microns (Micrometres) or Millimetres.

#### 4. Track or trace dimensions

Enter or change track dimensions in the Track Dimensions in the chosen units.

#### 5. Resistance result

Calculation of the track resistance. The result should update immediately upon any changes to the editable (light-green) fields.

#### 6. Voltage Drop calculation result

The calculated Voltage Drop is displayed in the VD (Volts) text box

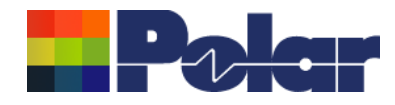

### Other enhancements

 Monte Carlo Analysis. New option added to export the Iterations / Results to Clipboard (for Excel), accessible from the right-click menu

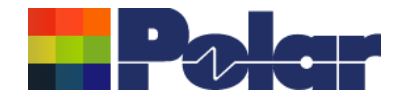

## Si8000m v21.04 (April 2021)

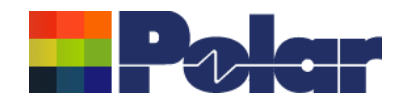

### Monte Carlo Analysis maximum iteration increased to 9000

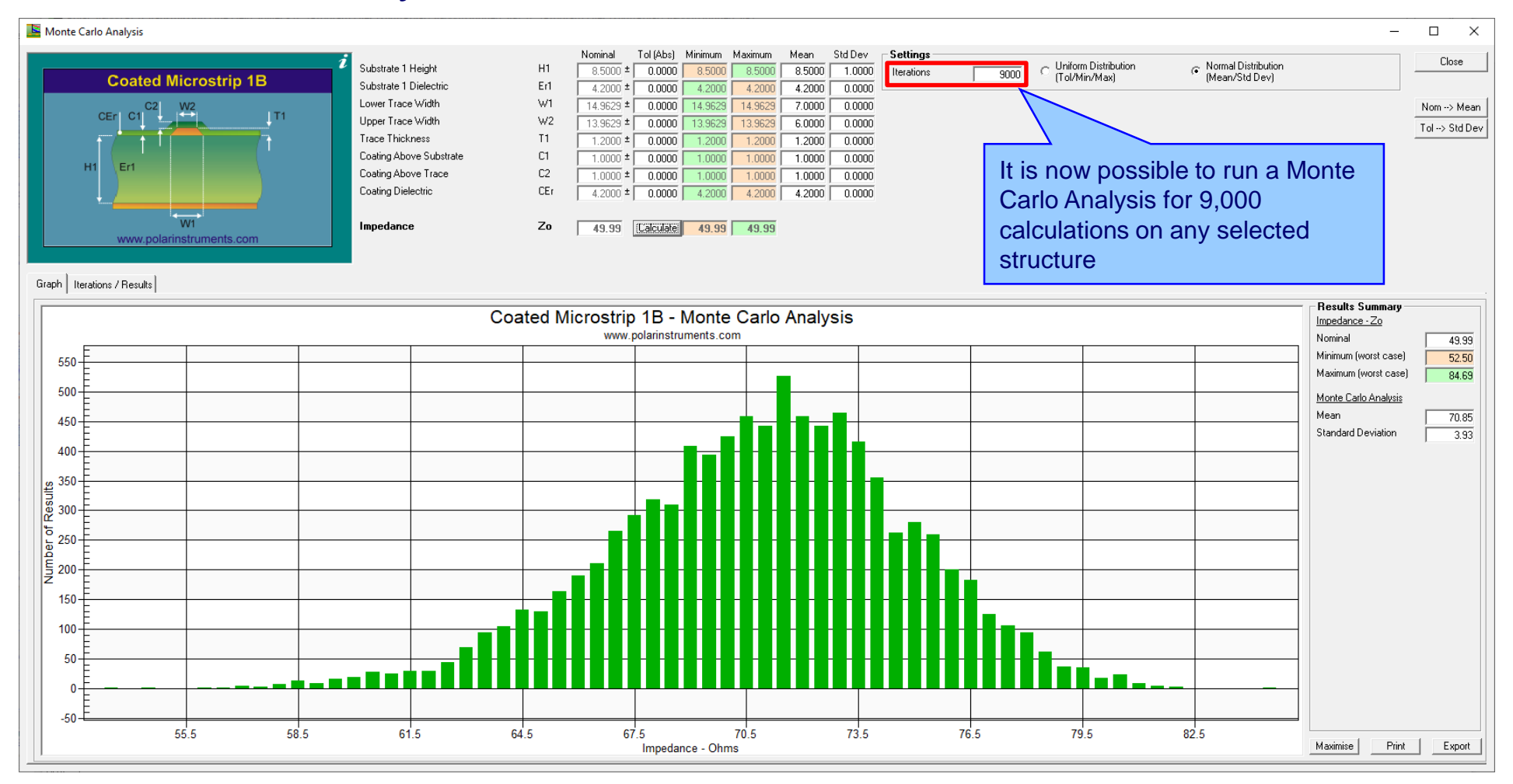

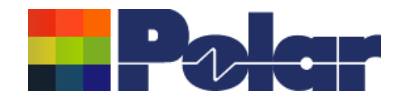

## Si8000m v21.01 (January 2021)

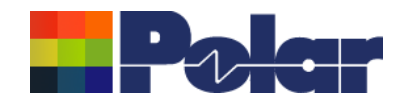

### Monte Carlo support added for Dual Coated structures

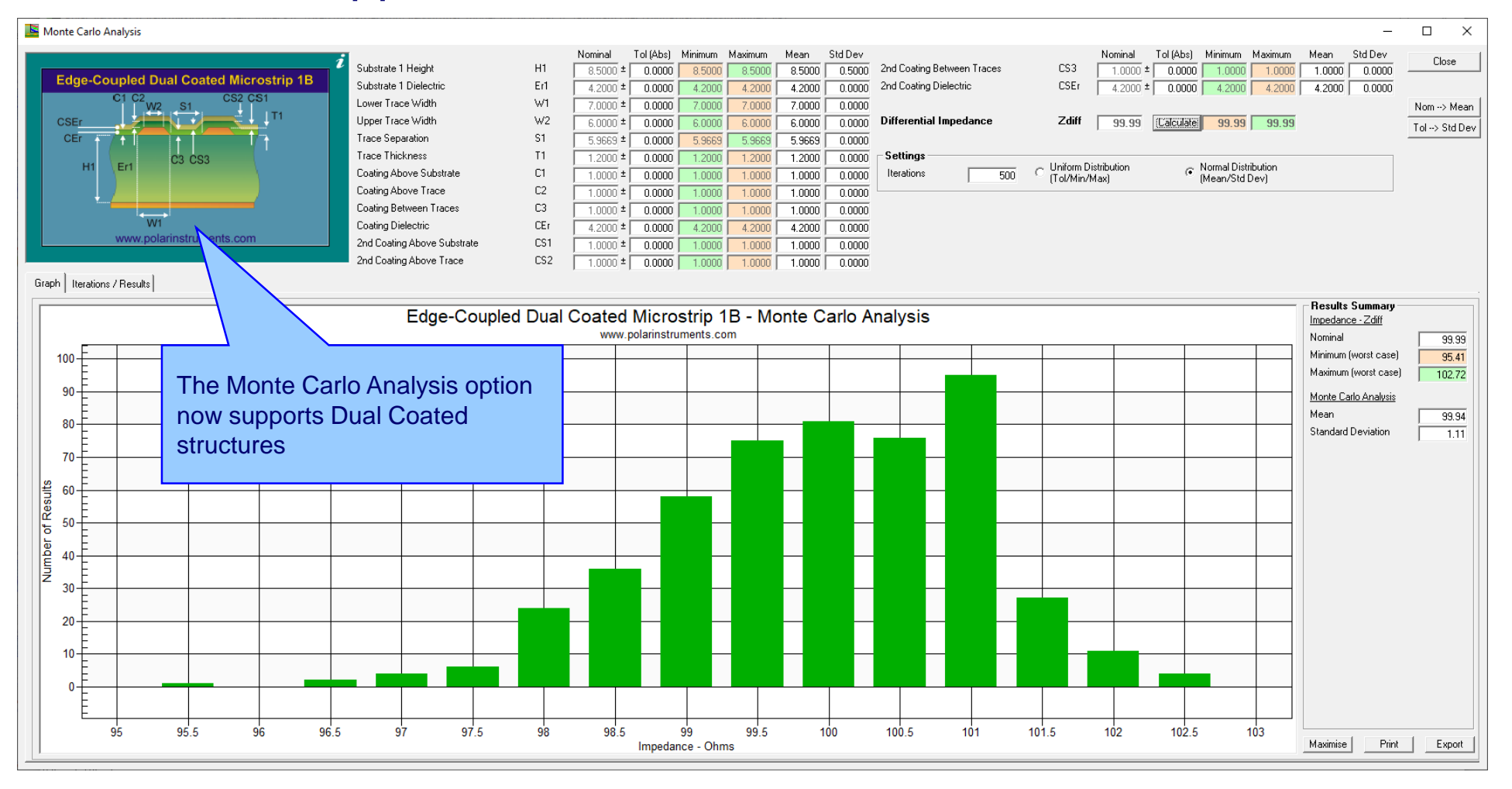

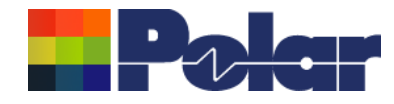

### Other enhancements

• FlexNet Publisher / FLEXIm v11.17.2.0 supported

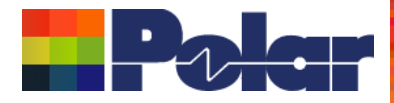

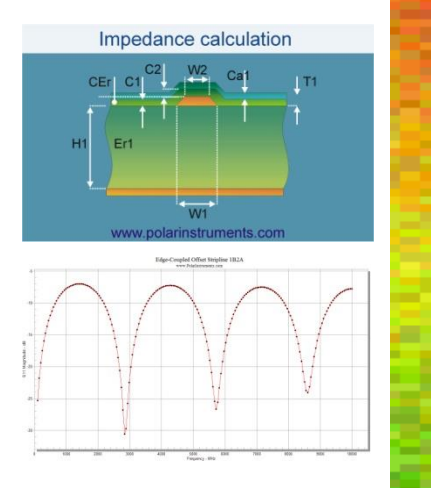

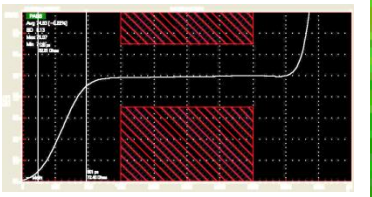

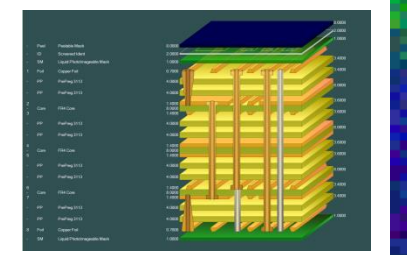

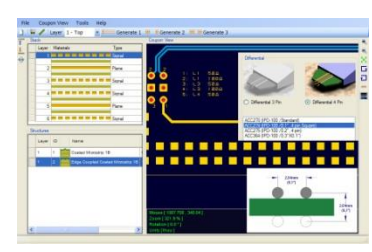

Coated Microstrip 18 Edge-Coupled Officet Striptine 1B1A1R Surface Coplanar Strips 2B Diff Coated Coplanar Strips 2B Diff Coated Strips 2B Diff Coated Coplanar Strips 2B Diff Coated Coplanar Strips 2B Diff Coated Copl

Thank you for viewing this Si8000m 2021 – 2022 preview. If you have questions we would be delighted to help you. Your local contact information is contained on the following slide

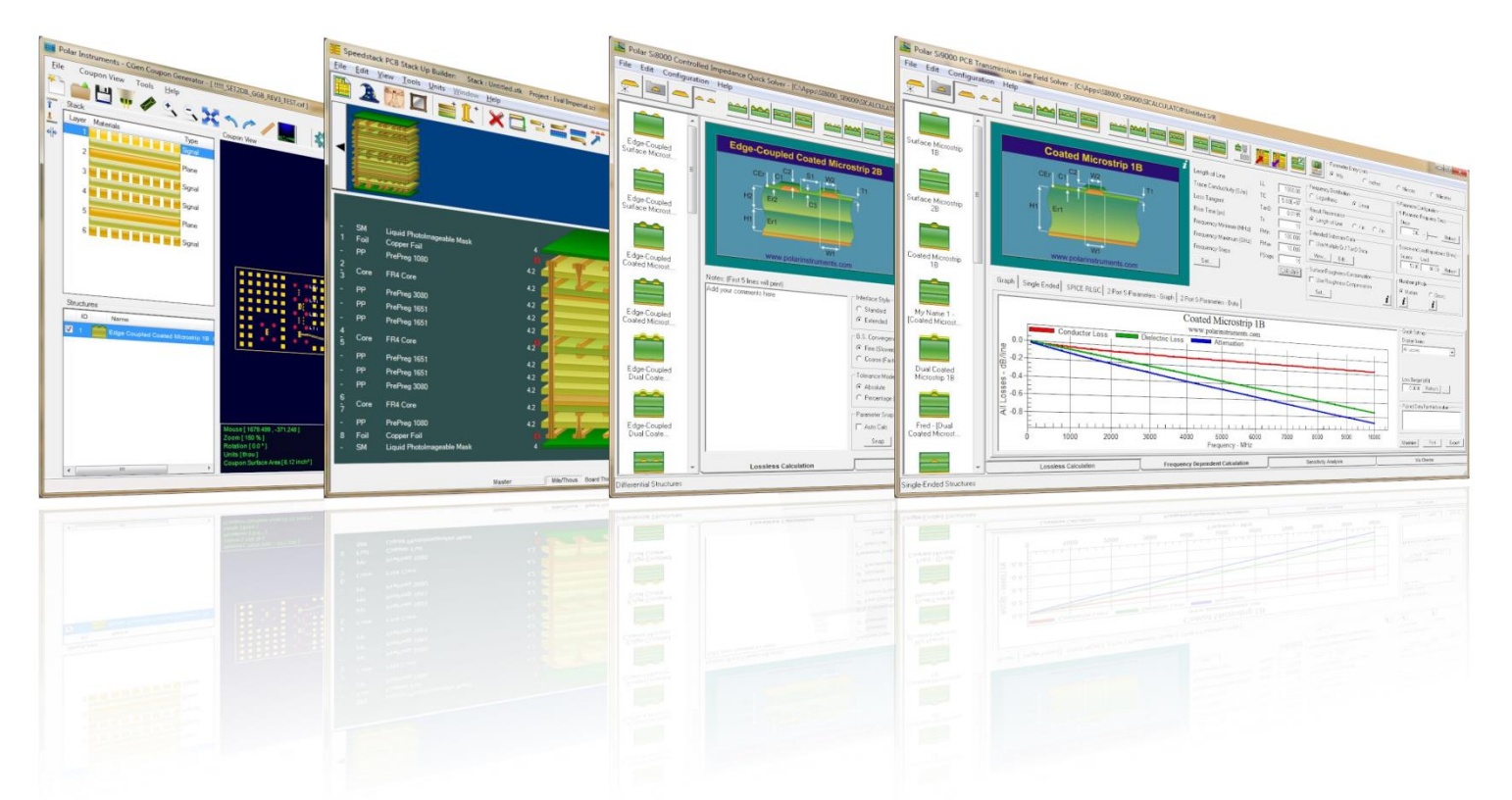

Polar Logo & graphic devices are registered trade marks of Polar Instruments Ltd. Copyright Polar Instruments Ltd (c) 2022

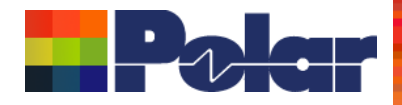

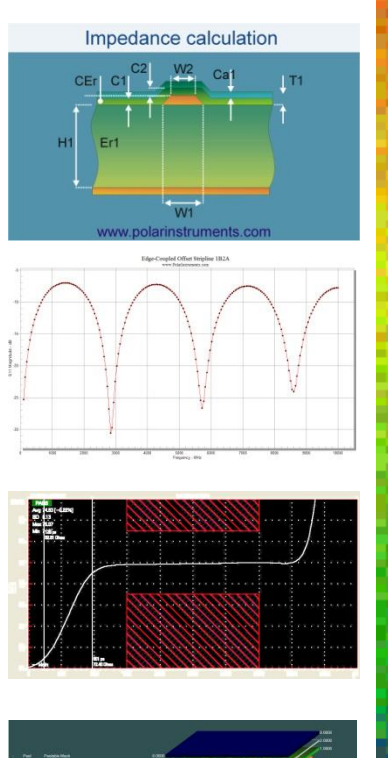

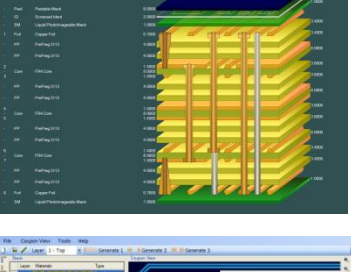

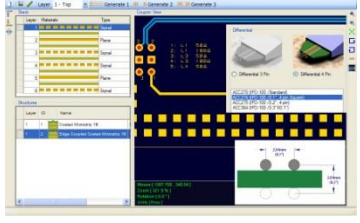

| Coated Microstrip 1B | Edge-Coupled Offset Stripline 1B1A1R | Surface Coplanar Strips With Ground 2B | Coated Coplanar Strips 2B | Diff Coated Coplanar Waveguide 2B | Dual Coated Microstrip 1B | Edge-Coupled Offset Stripline 2B1A1 |
|----------------------|--------------------------------------|----------------------------------------|---------------------------|-----------------------------------|---------------------------|-------------------------------------|
|                      | 51, W2<br>H2 E2                      | W2 01 02 11                            | 01 CET C3 C2 W2 D1 C2 T1  |                                   |                           | 51 W2<br>H3 E3                      |
|                      | H                                    | HI En                                  |                           | H1 E11                            |                           | H1 Eri                              |
| WI                   | HEP WI                               | WI UI                                  | WI UI                     | 100                               | W.                        | REF. WI                             |

| For more information:<br>Contact Polar now:                | Phone            |
|------------------------------------------------------------|------------------|
| USA / Canada / Mexico<br><u>Geoffrey Hazelett</u>          | (503) 356 5270   |
| Asia / Pacific<br><u>Terence Chew</u>                      | +65 6873 7470    |
| UK / Europe<br><u>Neil Chamberlain</u>                     | +44 23 9226 9113 |
| Germany / Austria / Switzerland<br><u>Hermann Reischer</u> | +43 7666 20041-0 |
| www.polarinstruments.com                                   |                  |

Polar Logo & graphic devices are registered trade marks of Polar Instruments Ltd. Copyright Polar Instruments Ltd (c) 2022